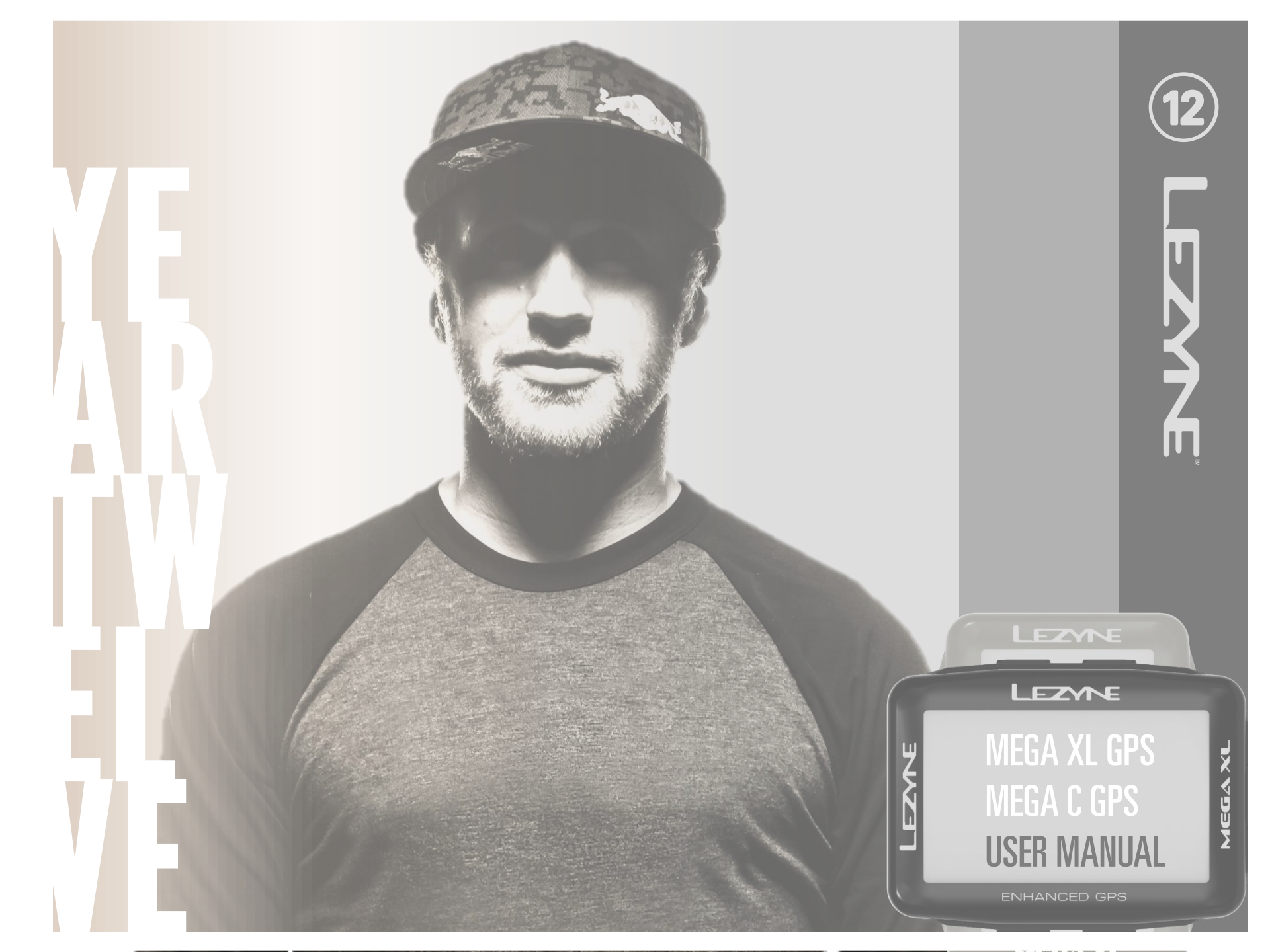

#### Información

Para saber más sobre los productos Lezyne, ponte en http://lezyne.com

#### AVISO:

DEEE y tratamiento del producto gastado el símbolo del cubo de basura barrido significa que, de acuerdo con la Directiva 2002/96/CE relativa a los residuos de equipamientos eléctricos y electrónicos (DEEE), el producto llegado a final de vida es objeto de una recogida selectiva en la Unión Europea. Esta norma se aplica no sólo a este aparato, sino también a todos los productos que indican este símbolo. No tiras estos productos en las basuras domésticas sino con los materiales reciclables. Conformidad RF de la CE - Conformidad con las exigencias de la Unión Europea: El equipamiento se ajusta a la recomendación 1999/519/CE del Consejo, del 12 de julio de 1999, relativa a la limitación de la exposición del público a los campos electromagnéticos (de 0 Hz a 300 GHz). Todas las modificaciones introducidas en este producto sin la autorización del fabricante podrían cancelar su conformidad CEM e impugnar su derecho a utilizar el producto. Este producto demostró conformidad CEM en condiciones que incluían la utilización de periféricos conformes y cables blindados entre los componentes del sistema. Es importante que utilizaba periféricos conformes y cables blindados entre los componentes del sistema con el fin de reducir los riesgos de interferencia con radios, televisores y otros aparatos electrónicos. Por el presente documento, declaramos que esta radio celular WiFi se ajusta a las exigencias esenciales y a las otras disposiciones pertinentes de la Directiva 1999/5/CE. Los productos señalados CE se ajustan a la Directiva CEM (2004/108/CE) y a la Directiva relativa a la baja tensión (2006/95/CE) del Parlamento Europeo y el Consejo. La conformidad con estas directivas implica la conformidad con las normas europeas siguientes (entre paréntesis, las normas internacionales equivalentes). Nota de advertencia a los usuarios - FCC v IC: Todas las modificaciones no expresamente aprobadas por la parte responsable de la conformidad podrían impugnar su derecho a utilizar el equipamiento.

#### Nota:

Este equipamiento se probó y se reveló conforme a los límites fijados para los aparatos numéricos de la clase B, según la parte 15 de las normas de FCC. Estos límites se conciben para garantizar una protección razonable contra interferencias nocivas en una instalación residencial. Este equipamiento genera, utiliza y puede emitir de la energía radioelectrónica y, si no se instala y utilizado según estas instrucciones, podría causar interferencias nocivas a las comunicaciones de radio. No se garantiza sin embargo la ausencia de interferencias en una instalación particular. Si este equipamiento causa interferencias nocivas a la recepción de la radio o la televisión, lo que es posible determinar encendiendo y apagando el equipamiento, se anima al usuario a intentar corregir las interferencias por unas o más de las siguientes medidas:

- reorientar o desplazar la antena receptora;
- aumentar la distancia entre el equipamiento y el receptor;
- conectar el equipamiento a una toma situada sobre un diferente circuito del al cual se conecta al receptor.
- pedir la ayuda del minorista o de un técnico radio/TV con experiencia.

#### Aviso - Exigencias de etiquetado:

Este aparato se ajusta a la parte 15 de las normas de FCC y a las normas de exención de licencia RSS de la Industria del Canadá. Su funcionamiento se somete a las dos siguientes condiciones: (1) este aparato no debe causar interferencias y (2) debe aceptar todas las interferencias, en particular, aquéllas que podrían tener efectos no deseados sobre su funcionamiento.

FCC:

 Esta emisora no debe instalarse o utilizarse con otra antena u otra emisora.
 Este equipamiento se ajusta a los límites de exposición a las frecuencias de radio fijadas por FCC para un medio ambiente no controlado. Este equipamiento debe instalarse y utilizarse a una distancia mínima de 20 centímetros de la emisora.

IC:

Este aparato se ajusta a los límites de exposición a las frecuencias de radio de los aparatos móviles fijadas por lla industria del Canadá para un medio ambiente no controlado, y está seguro mientras se utilice de acuerdo con este manual. Es posible reducir posteriormente la exposición a las frecuencias de radio alejándose lo más posible el producto del usuario o regulando el aparato sobre la potencia de salida más escasa si esta función está disponible.

Lezyne es una marca depositada en los Estados Unidos y al internacional de la sociedad Lezyne los EE.UU, Inc. Toda utilización no - autorizada de la marca está expresamente prohibida.

Bluetooth ®is es una marca registrada de Bluetooth SIG, Inc,

ANT+<sup>™</sup> es una marca registrada de of Dynastream Innovations, Inc.

El término Strava, los logos Strava y elproducto así como servicios son propiedad de Strava Inc

Shimano ™ es una marca registrada de iShimano Inc

### Garantía

Los aparatos GPS Lezyne están cubiertos por una garantía con uno (1) año a partir de la fecha de compra por su propietario de origen (prueba de compra requerida). Esta garantía cubre los defectos materiales y de fabricación de la caja y la electrónica de GPS así como del apoyo de fijación proporcionado. La garantía no cubre el uso normal de las partes, el consumibles como la batería, a menos que los daños del producto sean debidos a defectos materiales o fabricación, la instalación incorrecta, la tentativa acceder a la electrónica y modificarlo, los daños o las averías debidos a un accidente, un uso impropio, un uso abusivo o una negligencia. Este producto no se garantiza contra los daños debidos a la presencia de agua en la caja debido al hecho de que es posible que algunos usuarios no vuelven a cerrar herméticamente la máscara del puerto USB. Por lo tanto, le invitamos que siga escrupulosamente las instrucciones de cierre hermético. Este producto es concebido solamente para ayudar a los ciclistas y no debe ser utilizado para obtener una medida precisa de la dirección, la distancia, la posición o la topografía. Lezyne no garantiza ni la precisión ni la exhaustividad de los datos cartográficos de este producto. Lezyne no será responsable nunca de los daños accesorios o indirectos de infracciones o actas vinculado o debidas a la utilización de este producto o sus componentes. Lezyne no asumirá ninguna responsabilidad para los accidentes, heridas, muerte, pérdidas u otras solicitudes de compensación vinculadas o debidas a la utilización de este producto.

#### **IMPORTANTE**

No deja distraer por el aparato - pedalee siempre en seguridad.

Lezyne USA, Inc. aceptará ninguna responsabilidad para las heridas o de otros daños debidos a la utilización de este producto, cualquiera que son las circunstancias

### NO SUMERGIR el APARATO EN el AGUA

los aparatos GPS Lezyne son resistentes al agua en condiciones normales, pero no son apretado. En presencia de humedad en la caja, exponen el al aire hasta que sea completamente seco.

### NO DESMONTAR la ELECTRÓNICA

Desmontar la electrónica tendrá por consecuencia de cancelar la garantía. No utilizan ni guardan el aparato fuera de la gama de temperatura recomendada (- 20 – 70 °C). Las temperaturas extremas pueden influir sobre la duración de vida de la batería. La posición y el medio ambiente pueden influir sobre la señal GPS. Para obtener los mejores resultados, utilizan el aparato exteriormente, por un cielo retirado. La adquisición de las señales GPS puede tomar hasta 60 segundos.

Este aparato GPS no es un instrumento de medida calibrado. No deben utilizarle con fines de agrimensura. Las medidas altimétricas por GPS pueden variar. Las calorías indicadas constituyen solamente una estimación de referencia.

#### ADVERTENCIA - PROPUESTA 65 del ESTADO de CALIFORNIA:

Este producto puede contener productos químicos conocidos en el Estado de California para causar un cáncer y anomalías congénitas o de otros efectos dañinos sobre la función de reproducción (la ley californiana exige que esta advertencia) Fpara mas información: www.lezyne.com/prop65

# Índice

|   | <ul> <li>Tomada en mano</li> <li>Botones</li> <li>Iconos a la pantalla</li> <li>Cargamento de GPS</li> <li>Instalación de GPS</li> <li>Puesta en marcha de GPS</li> <li>Señal satélite de GPS</li> </ul> | page.5 •                   | Configuración personal<br>– Disciplina<br>– Lengua*<br>– Edad*<br>– Peso*<br>– Talla*<br>– Gender*                                                                                                | page.42            |                              |
|---|----------------------------------------------------------------------------------------------------|----------------------------|----------------------------------------------------------------------------------------------------|--------------------|------------------------------|
| • | <ul> <li>al principio de curso</li> <li>en final de curso</li> <li>Cargamento de un curso sobre un</li> <li>Configuración de las pantallas</li> <li>Disposición</li> <li>Campos</li> </ul>               | •<br>ordenador<br>page. 12 | Configuración de las notificaciones<br>Auto/Preselección<br>– Desenfilada<br>– Pausa<br>– Vuelta<br>– Alumbrado (retroiluminación)                                                                | page.45            |                              |
| • | <ul> <li>– Unidades de medida</li> <li>– Luminosidad (retroiluminación)</li> <li><u>Ajuste de la hora</u></li> <li>– Formato de la hora</li> <li>– Huso de horario*</li> </ul>                           | • page.17                  | Configuración de las alertas<br>– Distancia<br>– Tiempo<br>– Calorías<br>Ficheros                                                                                                    | page.48            |                              |
| • | <ul> <li>Hora de verano*</li> <li><u>Phone Pairing</u></li> <li>Sincronizado de teléfono</li> <li>Notification Set up</li> <li>Navegación</li> <li>Mapa</li> <li>Strava</li> </ul>                       | page.19                    | <ul> <li>borrarlo todo</li> <li>borrar el más antiguo</li> <li>Memoria</li> <li>reinicializar Trayecto 1</li> <li>reinicializar Trayecto 2</li> <li>reinicializar contador kilométrico</li> </ul> | P 000101           |                              |
| • | <ul> <li>Lezyne Track</li> <li><u>Sensor Pairing</u></li> <li>Monitor de frequencia cardiaca</li> </ul>                                                                                                  | •<br>page.39               | Información<br>– Aparato<br>– Micro-logicial (software)<br>– GPS                                                                                                    | page.56            |                              |
|   | <ul> <li>Monitor Velocidad ajuste</li> <li>Monitor de cadencia.</li> <li>Monitor de potencia Ajuste</li> <li>Ajuste de cambios</li> </ul>                                                                | :                          | <ul> <li>Satélites</li> <li><u>Especificaciones</u></li> <li><u>Explicación de los datos indicados</u></li> </ul>                                                                                 | page.59<br>page.60 |                              |
|   | <ul> <li>Bike Set up</li> <li>Circunferencia de rueda</li> <li>Peso de Bicicleta</li> </ul>                                                                                                    | page.41 •                  | <ul> <li><u>Resolución de los problemas</u></li> <li>Actualización del programa informa</li> <li>Asistencia</li> <li>Reinstalación del aparato</li> </ul>                                         | page.61<br>ático   | MACRO<br>MICRO<br>SUPER<br>4 |

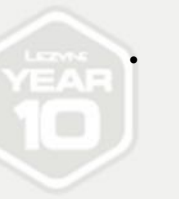

### Tomada en mano

### Botones

| €<br>U      | Apretar para volver al boton de funciones.<br>Mantenga este botón durante 2 segundos para encenderse/apagar el aparato.<br>Presionar para ir a las paginas de la izquierda.                                         |
|-------------|----------------------------------------------------------------------------------------------------|
| ENTRADA<br> | Presione el para validar una selección de la pequeña pantalla.<br>Presionan el para activar/desactivar el rétroéclairage                                                                                            |
|             | Mantenga este botón para acceder a la pantalla MENU.<br>Presione el para hacer enmarañar la pantalla sutilmente hacia arriba.<br>Presionar para ir a las paginas de la derecha                                      |
| TOUR        | Presiona este botón para comenzar una carrera.<br>Mantenga el mismo para acabar.<br>Presione el para hacer desfilar la pantalla menú hacia abajo.<br>Durante tu ejercicio presiona el botón para señalar una ronda. |

### Función de los botones de la pantalla Recorrido

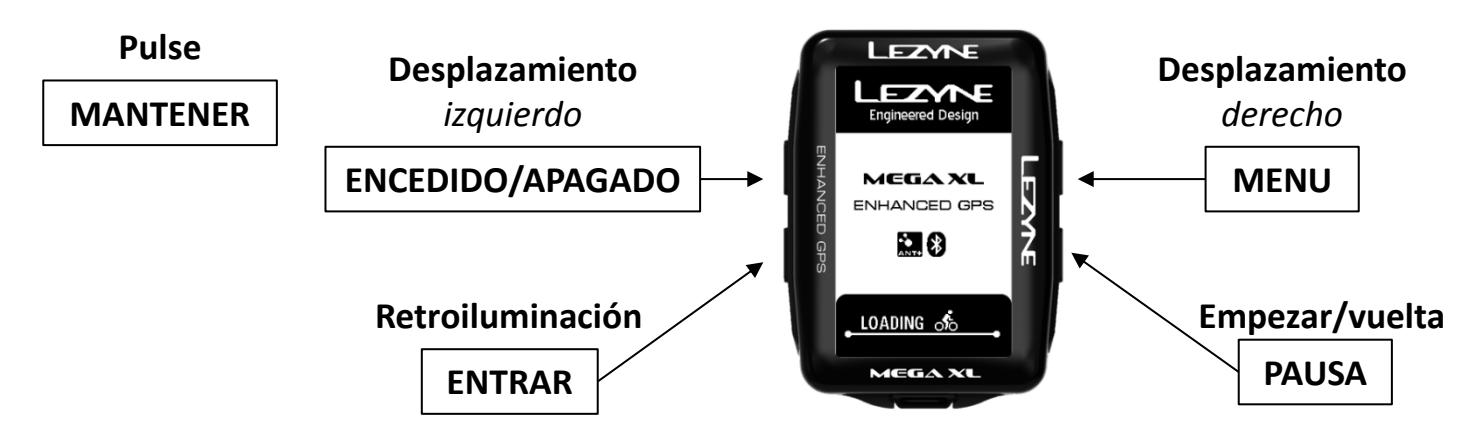

# Función de los botones de la pantalla menú y pausa

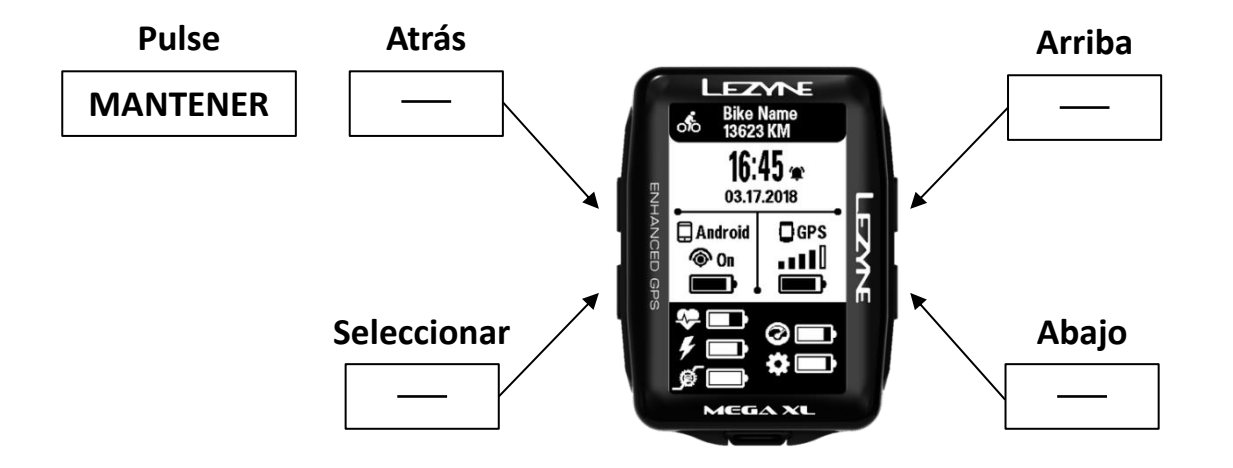

### Iconos a la pantalla

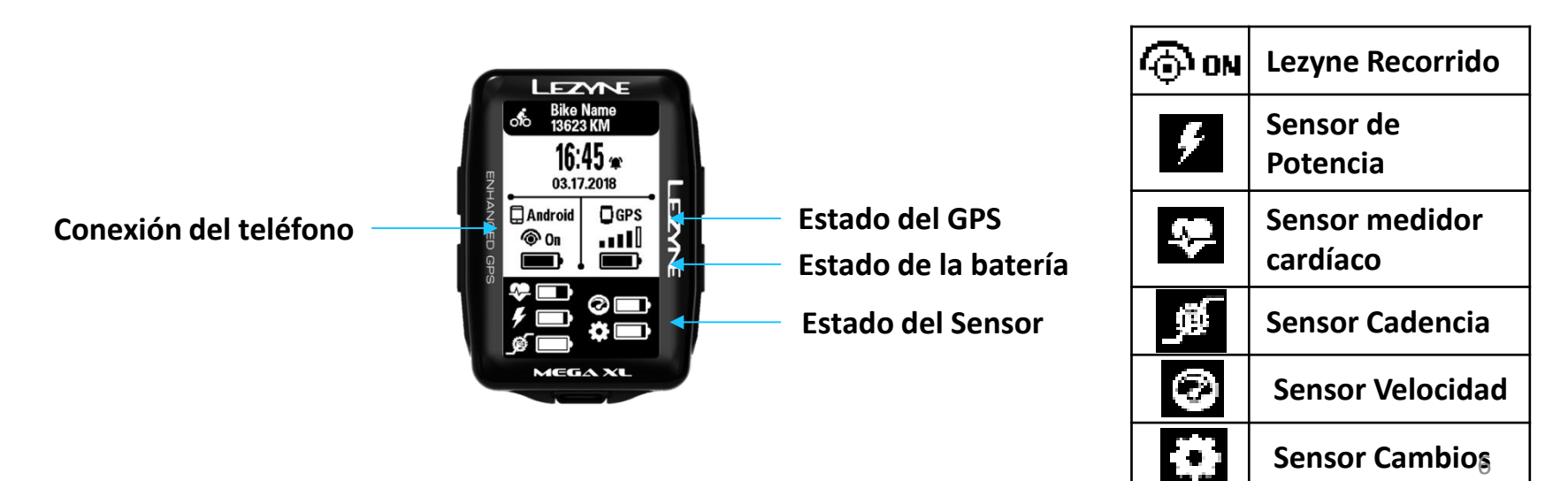

### Cargamento

Antes de utilizar su aparato GPS Lezyne por primera vez, encarga completamente la batería. Se recomienda también conectarle sobre lezyne.com/gpsroot para cargar a distancia la última versión del programa informático de su aparato GPS.

- 1. Elimine la humedad exterior.
- 2. Abra la máscara del puerto USB.
- 3. Conecte el cable micro USB y el aparato a un puerto USB bajo tensión. Para obtener los mejores resultados, utiliza el cable Lezyne proporcionado.

Si el aparato no indica el icono de estado de la batería una vez conectado, probablemente el puerto USB seleccionado no está bajo tensión. En ese caso, intenta otro puerto USB.

> Abra la máscara del puerto USB para encargar la batería

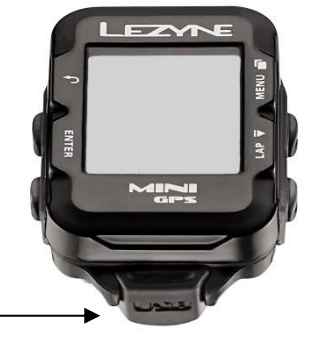

### Fijación

Para fijar el apoyo X-Lock:

- 1. Alinee el calzo de grosor sobre la parte baja del apoyo.
- 2. Fije bien el apoyo X-lock con las dos gomas en la posición que parece mejor.

Para fijar el aparato en el apoyo X-Lock:

- 1. Alinee las lengüetas situadas a la parte del aparato en el soporte.
- 2. Presione el aparato y aplica un movimiento de rotación hasta que se cierre en lugar.

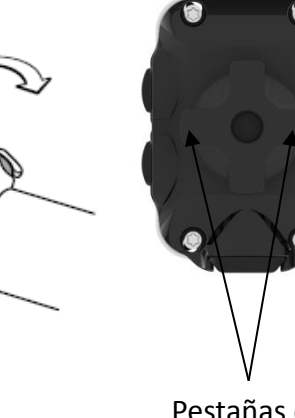

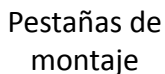

### Poner en marcha el GPS

Enciende el GPS manteniendo el botón pulsado, situado a la izquierda

Presione y mantiene pulsado el botón Durante 2 segundos para encender el aparato

# Señal satélite del GPS

Antes de poder comenzar una vuelta, la señal GPS debe estar presente. Lo que puede tomar entre 30 y 90 segundos. Para obtener los mejores resultados:

- 1. Salga fuera para estar en un espacio despejado.
- 2. Pon el aparato GPS allí donde el cielo está despejado.
- 3. Espere que un punto del icono de estado de la señal GPS se vuelva negro.

\*un aviso se indicará si intenta comenzar un curso antes de que la señal GPS esté presente.

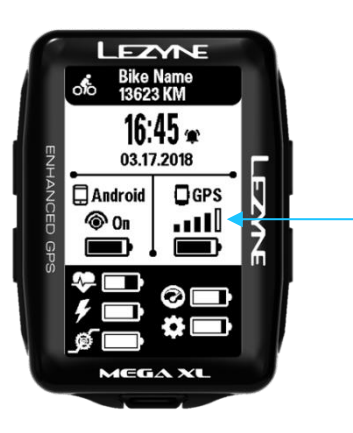

LEZYNE

Señal de GPS

### Al comienzo del trayecto

- 1. Cuando el aparato está listo, al menos 1 punto del icono de estado de la señal GPS es negro.
- 2. Comience el registro presionando el botón situado abajo a la derecha.
- 3. Los datos del curso se registran durante la ejecución del cronómetro.
- 4. Presione el botón para indicar otros datos del curso.

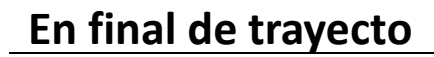

Entra en el menu de pausa presionando el botón de la derecha. Para continuar grabando selecciona la opción **RESUMEN** o escoge la opción **SAVE/ Salvar** o **Dicard/ Descartar** su ruta.

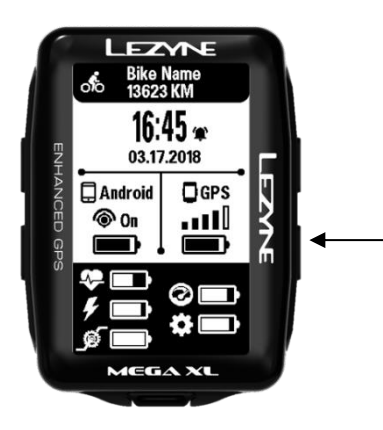

EZYNE

16:45 🛥

DGPS

03.17.2018

MEGAX

Android

Rike Nar

Presione este botón para comenzar a registrar una vuelta

Presionar y manterner al finalizar la salida.

### Cargamento de un trayecto sobre un ordenador

- 1. Abra el cierre del puerto USB.
- 2. Conecte a su Mini GPS a un ordenador por medio de un cable micro USB.
- 3. GPS leerá los datos contenidos en las carpetas como un lector USB.
- 4. En la carpeta GPS Lezyne, encontrará sus ficheros .fit en la carpeta Actividades, que podrá encargar y compartir sobre <u>www.lezyne.com/gpsroot</u>

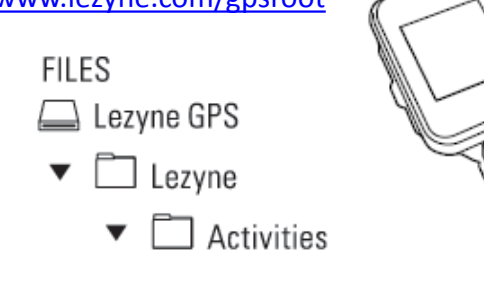

# El cierre del puerto USB

Es importante cerrar herméticamente el cierre del puerto USB para garantizar una buena estanqueidad a las inclemencias climáticas.

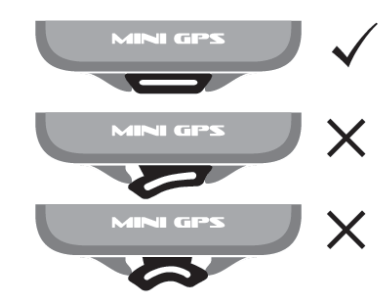

# Actualizaciones del aparato GPS

Encontrará las actualizaciones del programa informático de su aparato GPS sobre http://www.lezyne.com/support-downloads.php

### Menu preparación

### Pantalla menú

Presionar el boton arriba/dercha. 🗇 Para entrar en el menu de pantalla Opciones de Menu incluyen :

٠ Alerta

٠

- Auto
- Navegación Sensores ٠

Teléfono

- Información ٠
- Strava\*

- Bicicleta ٠ Personal ٠
- Tiempo
- Registros ٠
- Pantalla
- - \*Solo aparecen los segemntos que han sido grabados en su dispositivo.

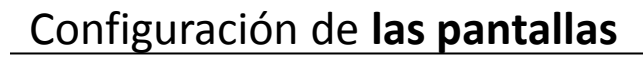

### Pantalla Principal

Mas de 5 pantallas de datos pueden ser creadas y customizadas para mostrar

diferentes campos.

Acceso al menu de pantalla.

- 1. Cuando en el Menu de pantalla
- 2. y presionar el boton de entrar

| 1   | LEZYNE         |            |
|-----|----------------|------------|
|     | Menú principal |            |
|     | Alerta         |            |
|     | Auto           |            |
| E   | Bicicleta      |            |
| ž   | Personal       | m.         |
| ğ   | Registros      | N          |
| 8   | Teléfono       | <b>   </b> |
| ę   | Navegación     | 6          |
| (I) | Sensores       |            |
|     | Pantalla       |            |
|     | Tiempo         |            |
|     | Información    |            |
|     | MEGA XL        |            |
|     |                |            |

# Páginas de datos

#### Paginas de Datos

1. Presionar el botón ENTER y tu puedes seleccionnar cuantas paantallas quieres ver.

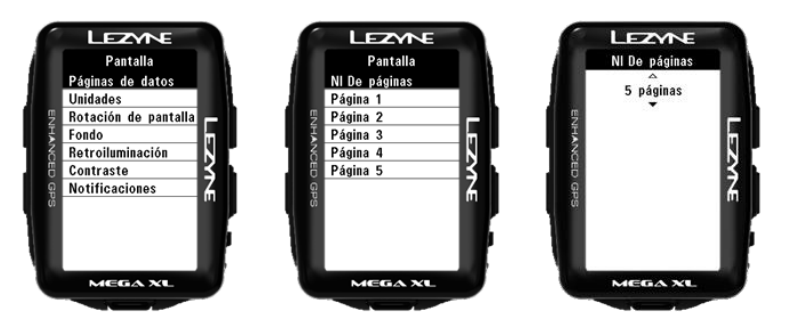

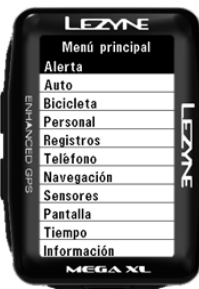

# Pagina Preparación

las opciones de visualización son tres:

- 2 líneas de datos
- 8 líneas de datos

Para modificar la disposición,

- 1. Mueve arriba o abajo al numero de página que quieres llegar y presiona el botón ENTRADA
- 2. En el numero de campos presiona enter y utiliza los botones de derecha para hacer desfilar los datos hacia arriba y hacia abajo hasta encontrar el número de líneas de datos que desea indicar
- 3. luego presionan ENTRADA para validar.

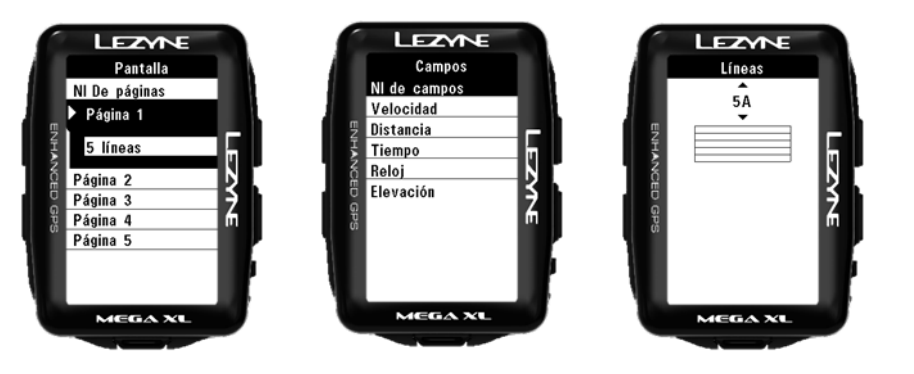

### PANTALLA DE DATOS SELECIONADOS

En campos puedes seleccionar que quieres qu aparezca en cada linea. Mueve arriba o abajo en la liena que quieres cambiar y presiona enter.

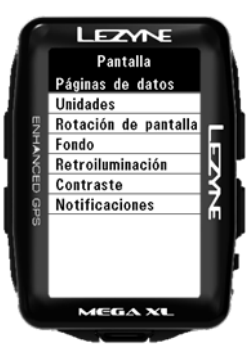

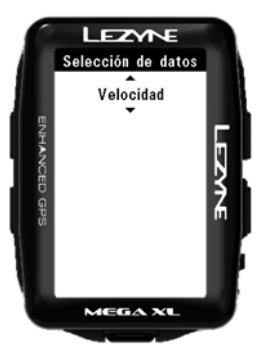

#### **Datos Ajustables**

Distancia Velocidad Vel. media Vel. máxima Ruta 1 Ruta 2 Odómetro Tiempo Relo j Elevación Subida Bajada Temperatura Calorías \*Frec. Card. \*FC media \*FC Máxima \*Cadencia \*Cadencia media \*Potencia \*Potencia media \*Potenc. 3s \*Potenc. 10s \*Equil. P. \*LR % Suav. \*LR% Ef. par Distancia vuelta Velocidad vuelta \*Potencia vuelta \*Frec. Card. vuelta \*Cadencia vuelta Tmpo. vuelta \*\*Di2 Indicador Shifting Indicador

**Data Definitions Found Here** 

\* Separar ANT+<sup>™</sup> o Bluetooth<sup>®</sup> aparato para ver estos mediciones.

\*\* Se requierel Shimano<sup>™</sup> Dfly adaptador se requiere para los sistemas Di2 Systems

# Visualización Unidades de medida (Unidades Pantalla Formato)

En, puede seleccionar el sistema imperial (millas) o el sistema métrico (kilómetros). Presione **ENTRADA** y hacer desfilar hacia arriba o hacia abajo, luego presiona **ENTRADA** para validar la selección.

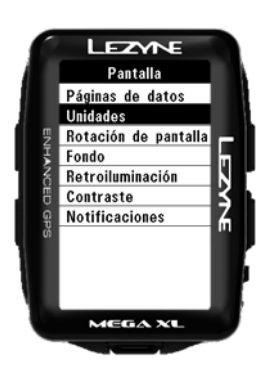

# Visualización Luminosidad

En **Luminosidad**, puede seleccionar el porcentaje de la luz procedente de la retroiluminación. Presione **ENTRADA** y utiliza los botones de derecha para seleccionar **AUMENTAR** o **DISMINUIR**. Utilice el botón **ENTRADA** para efectuar los ajustes. Luego selecciona **VUELTA**.

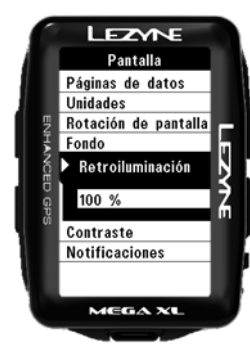

### Rotación del monitor de pantalla \*\*Solo disponible en el Mega XL\*\*

En la rotación del monitor puede elegir entre formato Retrato o Paisaje. Presiona ENTER y meve hacia arriba o abajo, presiona ENTER para seleccionar la configuración.

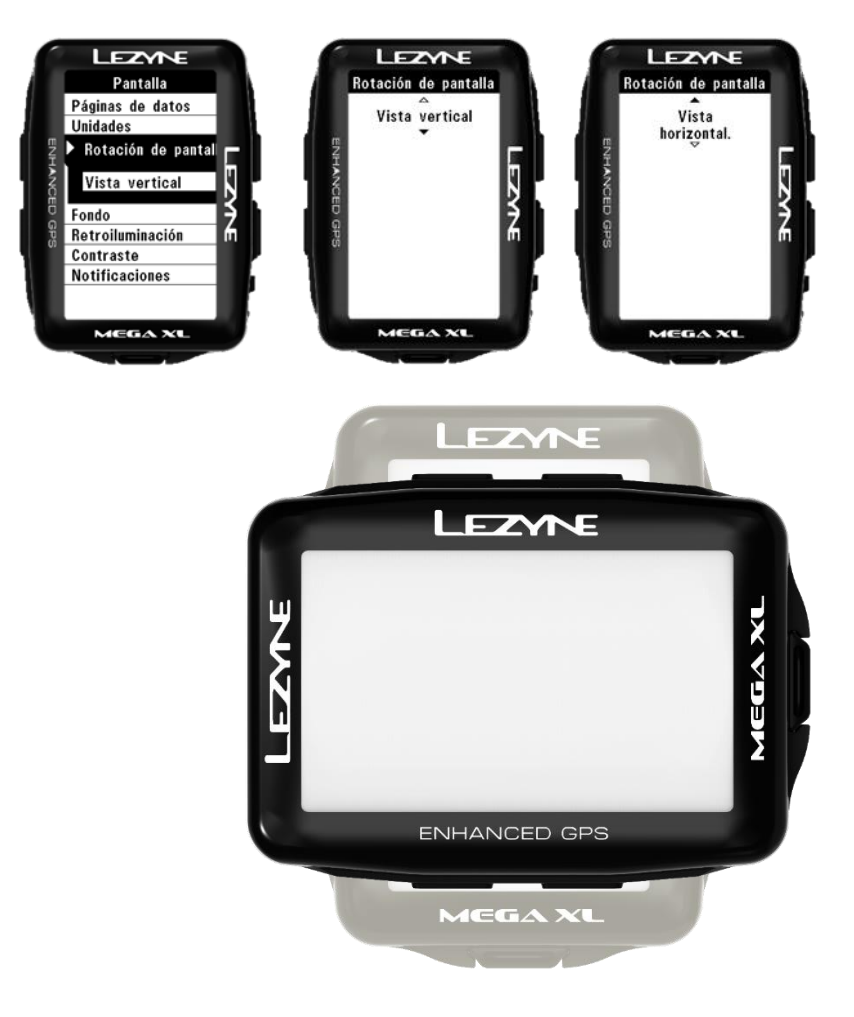

### Pantalla de notificaciones

En Notificaciones tu puedes escoger que tamaño quieres usar para la pantalla de notificaciones del teléfono. Presiona ENTER y usa el boton derecho para seleccionar el tamaño. Unas el boton Enter para hacer la selección.

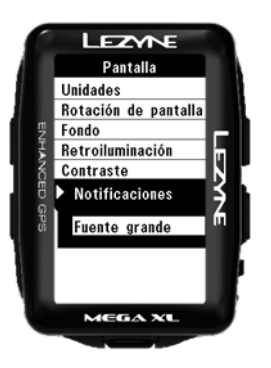

# Configuración de la hora

### Formato de la hora

Permite seleccionar la visualización de la hora al formato **12:00** o **24:00**. Presione **ENTRADA** y utiliza los botones de derecha para seleccionar **12:00** o **24:00**. Presione **ENTRADA** para validar.

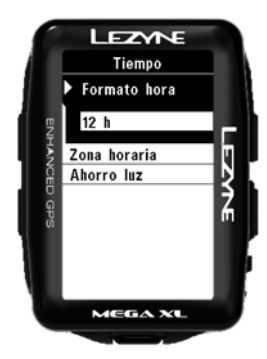

### Zona Horaria

**Huso horario** permite regular la hora en función de la posición la más cerca posible. Presione **ENTRADA** y utiliza los botones de derecha para seleccionar. Presione **ENTRADA** para validar

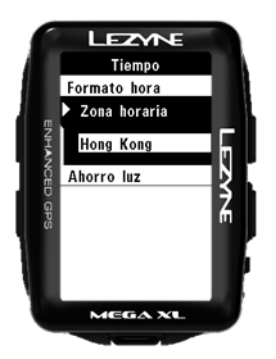

### Horario de verano

permite regular la hora que se aplica a su posición. Presione **ENTRADA** y utiliza los botones de derecha para seleccionar. Presione **ENTRADA** para validar.

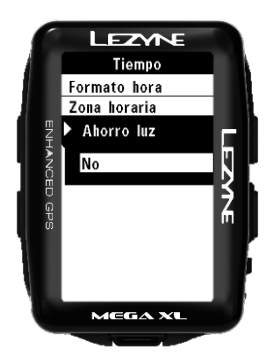

### Emparejamiento al teléfono

- 1. Descarga gratuitamente la aplicación Lezyne GPS Ally v2 sobre su teléfono.
  - Google Play para Android o App Store para iPhone.
- 2. Abre la aplicación en la pestaña Aparato y selecciona buscar un aparato.
- 3. Sobre su aparato GPS Lezyne, accede al Menú TELÉFONO y presiona ENTRADA.
- En TELÉFONO, presiona ENTRADA y selecciona iPHONE o ANDROID con ayuda de los botones indicados con flechas y presiona ENTRADA, lo que lanzará la búsqueda del teléfono.
- 5. La aplicación **Lezyne GPS Ally v2** indicará el aparato Lezyne que busca. Seleccione el aparato y Emparejamiento se indicará. Seleccione emparejamiento.
  - Tu obtendras un código del aparato para introducir en la APP:

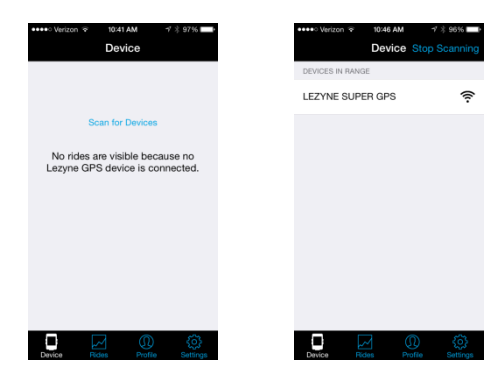

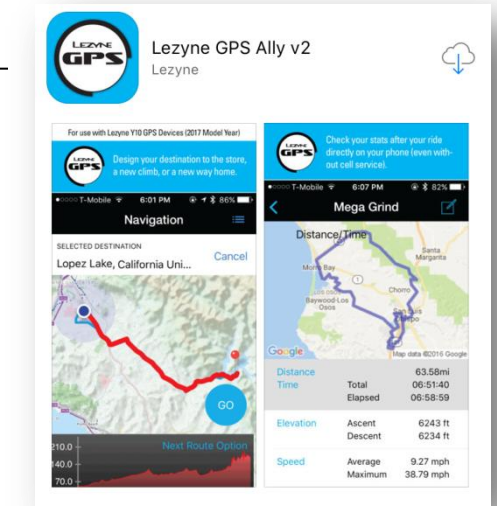

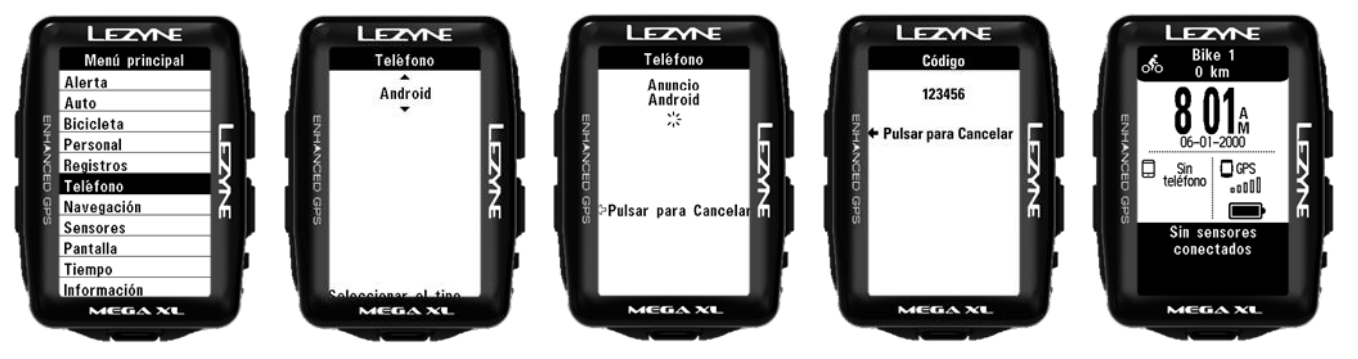

### Emparejamiento al teléfono

Si ocurre un emparejamiento de un teléfono o si se está emparejando con un teléfono que ya no desea, reinicie el emparejamiento del teléfono. Esto borrará la información almacenada del teléfono

1. In **Phone**, select **Reset** using the arrow buttons and press **Enter** to make the selection.

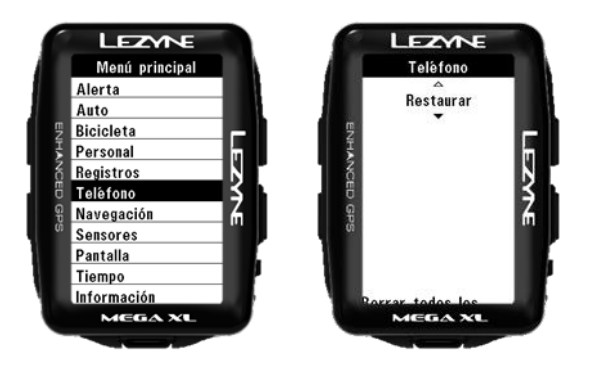

# Soporte de configuración

Cada vez que necesite más ayuda en la configuración, toque en la opción Más y vaya a Soporte para tutoriales de video vinculados.

| ght ⊷il LTE 18:33 (₱ 83% ■0)                                                                                                    | ••••○ Verizon 중 2:36 PM 1 1 1 1 8 60% ■<br>Back Support |
|----------------------------------------------------------------------------------------------------|---------------------------------------------------------|
| wore                                                                                                    | Lezyne support website<br>Website                       |
| GPS Settings >                                                                                                    | GPS manual<br>Downloadable pdf                          |
| App Settings >                                                                                                    | Lezyne Ally V2 App Tutorial<br>YouTube                  |
| Account settings                                                                                                    | Getting Started Tutorial<br>YouTube                     |
| And the state of the state of t | Phone Notifications Tutorial<br>YouTube                 |
|                                                                                                    | Sensor Pairing Tutorial                                 |
|                                                                                                    | Troubleshooting<br>YouTube                              |
|                                                                                                    | Lezyne Track                                            |
|                                                                                                    | Setting up Strava Live Segments Tuto<br>YouTube         |
| Rides Navigation Training More                                                                                                    |                                                         |

### **GPS Settings (Device Setup)**

Una vez que la aplicación Ally esté instalada en su teléfono y el teléfono esté sincronizado con el dispositivo GPS, puede usar la aplicación para configurar el dispositivo GPS.

Toque la opción Más y vaya a Configuración de GPS.

| < TestFli | ght 🔐 LTE     | 18:33 | 83% |             |       |
|-----------|---------------|-------|-----|-------------|-------|
|           |               | More  |     |             |       |
|           |               |       |     |             |       |
|           | GPS Settings  | -     | >   | Tap here to | begir |
| 0         | Lezyne Track  |       | >   |             |       |
| ŝ         | App Settings  |       | >   |             |       |
| 0         | Account setti | ngs   | >   |             |       |
| ?         | Support       |       | >   |             |       |

### Configuración general

En la Configuración general, puede ajustar la configuración de Alerta, Automático, Personal, Navegación, Pantalla, Hora y Strava.

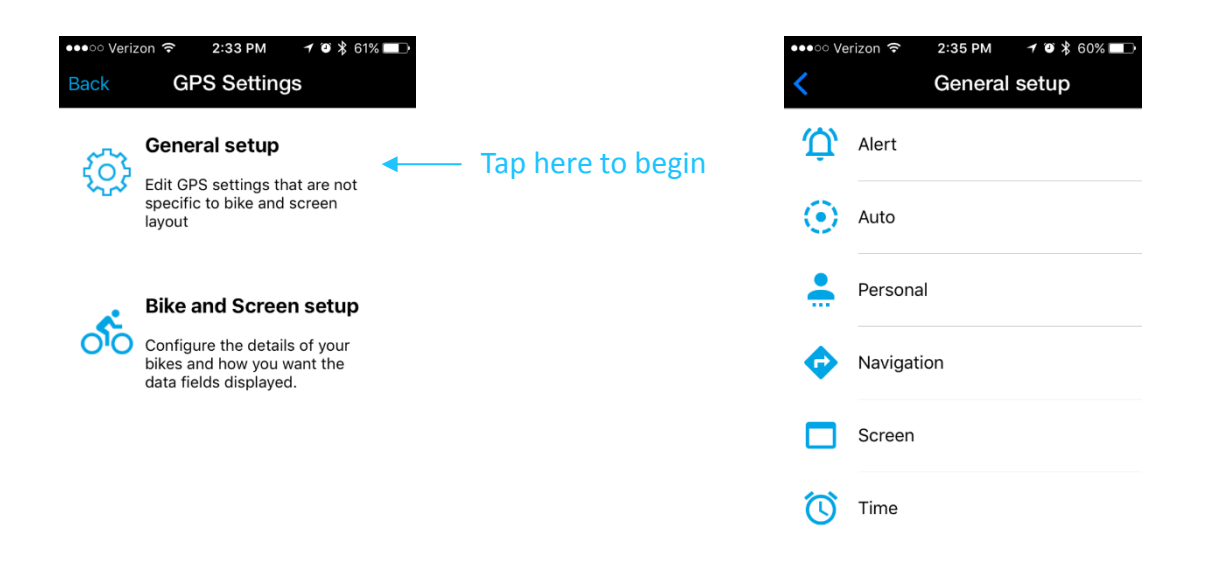

### **Bike and Screen Setup**

En Bike y Screen Setup puede crear hasta 5 perfiles de bicicleta. Y luego personalice la configuración de la pantalla para cada perfil de bicicleta. Establezca el perfil de la bicicleta por nombre, tipo de deporte, circunferencia de la rueda, peso de la bicicleta y el cuentakilómetros.

| ●●●○○ Veriz      | zon 🗢 2:33 PM 🛛 🕈 🛛 🕇 61% 🔲 🕨                                                         |                    | •••० Verizon रू | 2:33 PM                | <b>≁ © ≵</b> 61% <b>■</b> ⊃ | ●●●○○ Verizon ᅙ                 | 2:34 PM       | ≁ ७ ≵ 60% 💷 | ●●●○○ Veriz          | on 🗢 2:3                                           | 4 PM 🕇 🍯                                                      | \$60% 💶 •             |
|------------------|---------------------------------------------------------------------------------------|--------------------|-----------------|------------------------|-----------------------------|---------------------------------|---------------|-------------|----------------------|----------------------------------------------------|---------------------------------------------------------------|-----------------------|
| Back             | GPS Settings                                                                          |                    | <               | Bikes                  |                             | <                               | Bike          |             | <                    | Field                                              | Setup                                                         |                       |
| <del>{</del> රි} | General setup                                                                         |                    | ్ం              | Bike Name<br>Road Disc |                             | >                               | > Data Page 1 |             |                      |                                                    |                                                               |                       |
| <del>د.</del>    | Edit GPS settings that are not<br>specific to bike and screen<br>layout               |                    | Road Disc       |                        |                             | Sport Type<br>Road Biking       |               | >           | 3                    | 4                                                  | 5A 5B                                                         | 6A                    |
|                  | Bike and Screen setup                                                                 |                    | Delete          |                        | Add bike                    | Wheel Circumf<br>216.8 cm       | erence        | >           |                      | Sp                                                 | eed                                                           |                       |
| ୦ଁ୦              | Configure the details of your<br>bikes and how you want the<br>data fields displayed. | — Tap here to begi | n               |                        |                             | Bike Weight<br><sup>10 kg</sup> |               | >           |                      | Distance                                           | Cadence                                                       |                       |
|                  |                                                                                       |                    |                 |                        |                             | Odometer<br>0.00 km             |               | >           |                      | Time                                               | Clock                                                         |                       |
|                  |                                                                                       |                    |                 |                        |                             |                                 |               |             | Selec<br>scree<br>to | t the numbe<br>n, then tap<br>set which o<br>displ | l<br>er of fields o<br>on the field<br>data fields a<br>layed | n this<br>above<br>re |

### Configuración de pantalla

En la configuración de pantalla puede crear hasta 5 páginas y personalizarlas con 2 a 8 campos de datos.

- 1. Simplemente toque en el campo numérico para cambiar los campos de datos
- 2. Toque para seleccionar el campo de datos que se va a cambiar
- 3. Haga la selección de qué métrica desea ver
- 4. Hit OK.

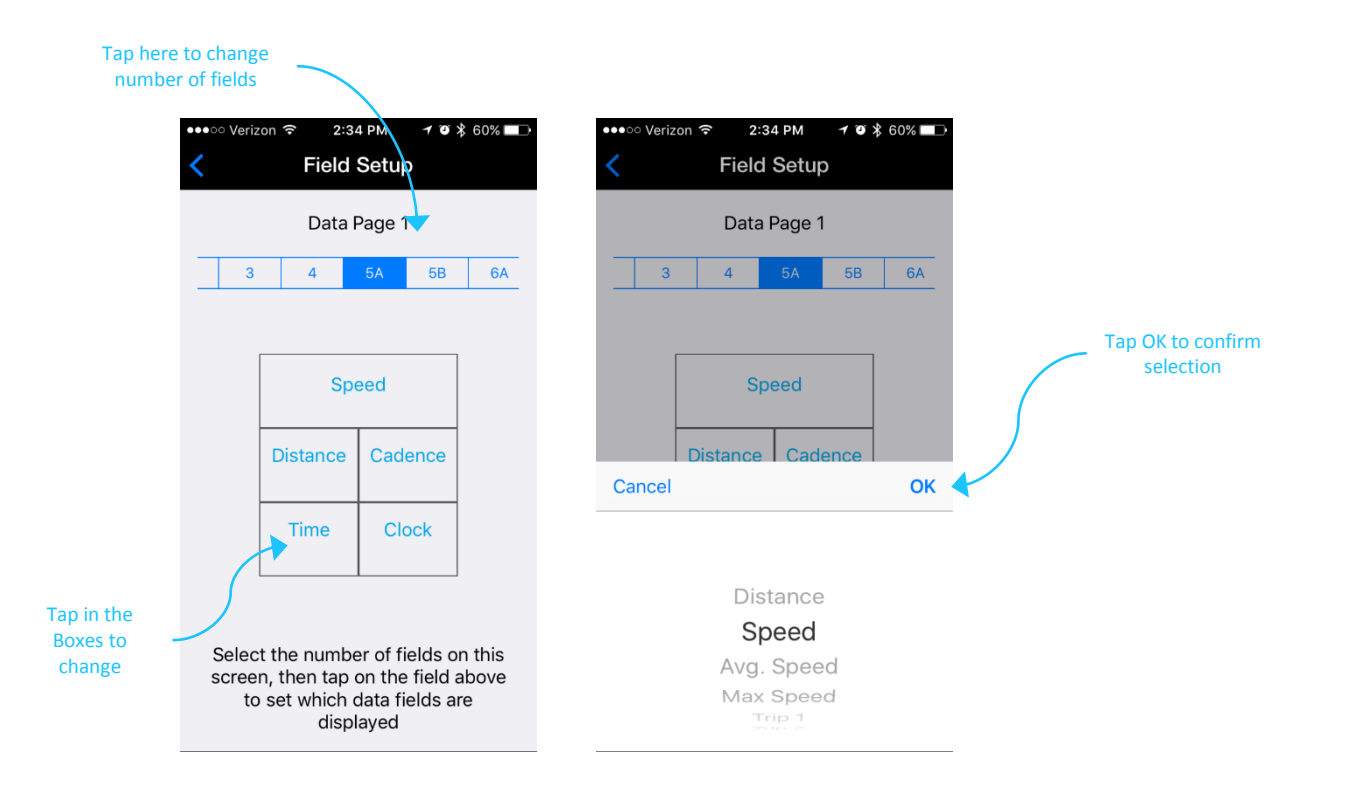

### Configuración de las notificaciones

Cuando el aparato de GPS Lezyne esta emparejado con el **Lezyne GPS Ally App v2**, pueden indicar notificaciones de texto, e-mail y llamada.

\* Para activar esta función, debe en primer lugar garantizarle que las notificaciones de texto y e-mail se activan sobre su teléfono. Lea las instrucciones del fabricante de su teléfono para los detalles..

1. En **Lezyne GPS Ally App v2**, ir a a los **Settings** tab y posteriormente a las notificaciones.

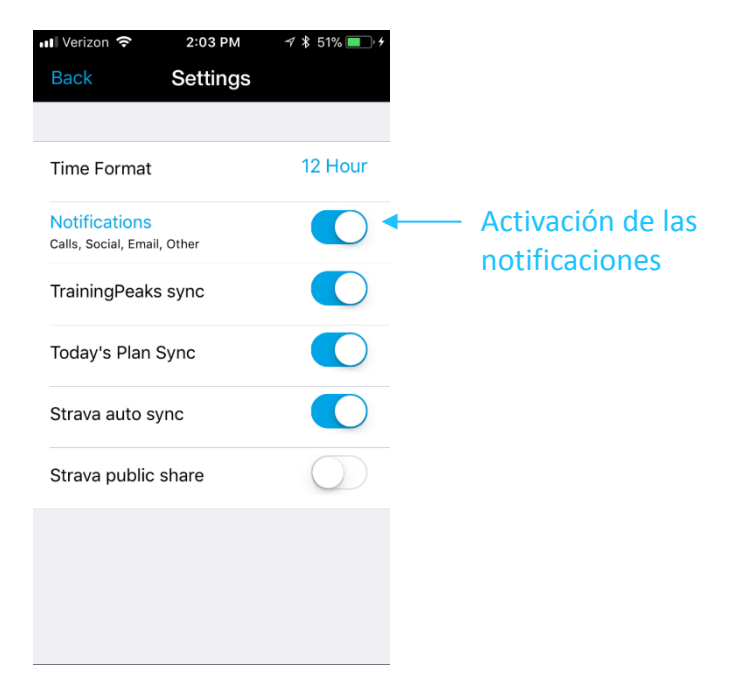

| MESSAGE             | 🗢 E-MAIL         |
|---------------------|------------------|
| 💭 James Smith       | Micki Kozuscheck |
| Okay phew! No rush, | Buy more!!!!     |
| see ya when you get |                  |
| back!               |                  |
|                     | Mk               |
| B PHONE CALL        |                  |
| ð                   |                  |
| Micki               |                  |
| Kozuschek           |                  |
| RUZUSCHEK           |                  |
|                     |                  |

### Establecer Navigación

Cuando el Gps de Lezyne está sincronizado con el Lezyne GPS Ally App v2 ellos trabajan conjuntamente en las direcciones.

En el Lezyne GPS Ally App v2, en la Navigación tab, tu puedes buscar por:

- Visualización del mapa y tocando una ubicación en la que desea ir.
- Escribir una direccion en el buscador..
- Al escribir el nombre de la ubicación en el cuadro de búsqueda.

Una vez que se determina la ubicación, múltiples opciones de ruta están disponibles.

• Elija su curso deseado y pulse GO.

Las instrucciones serán empujados al dispositivo junto con un mapa de rutas.

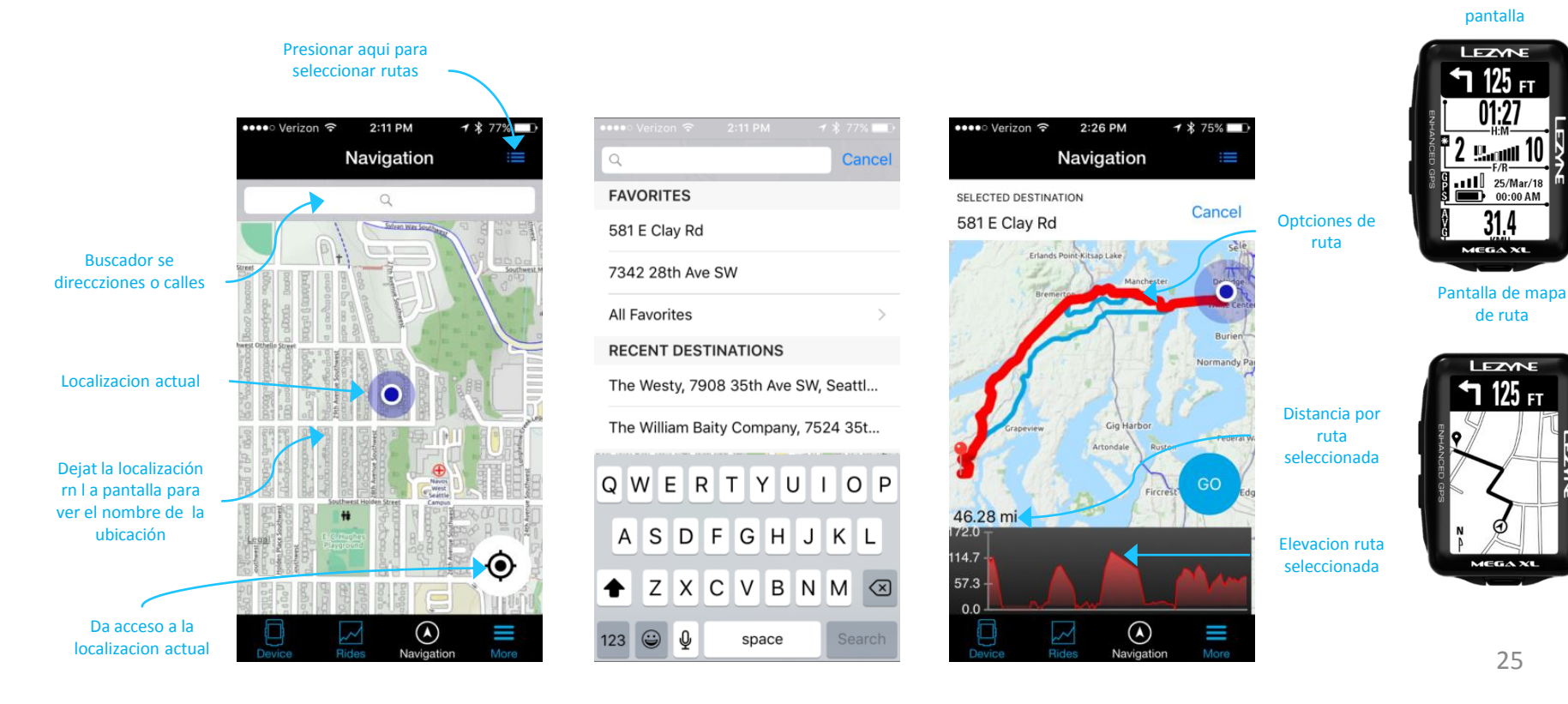

Indicaddores de dirección en la

### Navigación Rutas personalizadas

También se pueden crear rutas personalizadas con la aplicación Ally V2 cuando su teléfono está emparejado con su dispositivo GPS.

En la aplicación Lezyne GPS Ally v2, en la pestaña Navegación, puede buscar por:

- Ver el mapa y tocar una ubicación donde desea comenzar.
- Comienza a tocar a lo largo de los puntos donde quieras que vaya la ruta.

\*CONSEJO: para una configuración rápida, simplemente toque en la ubicación general y la ruta completará un curso recomendado Una vez que su ruta esté completa, presione Guardar, y estará disponible en sus Rutas guardadas.

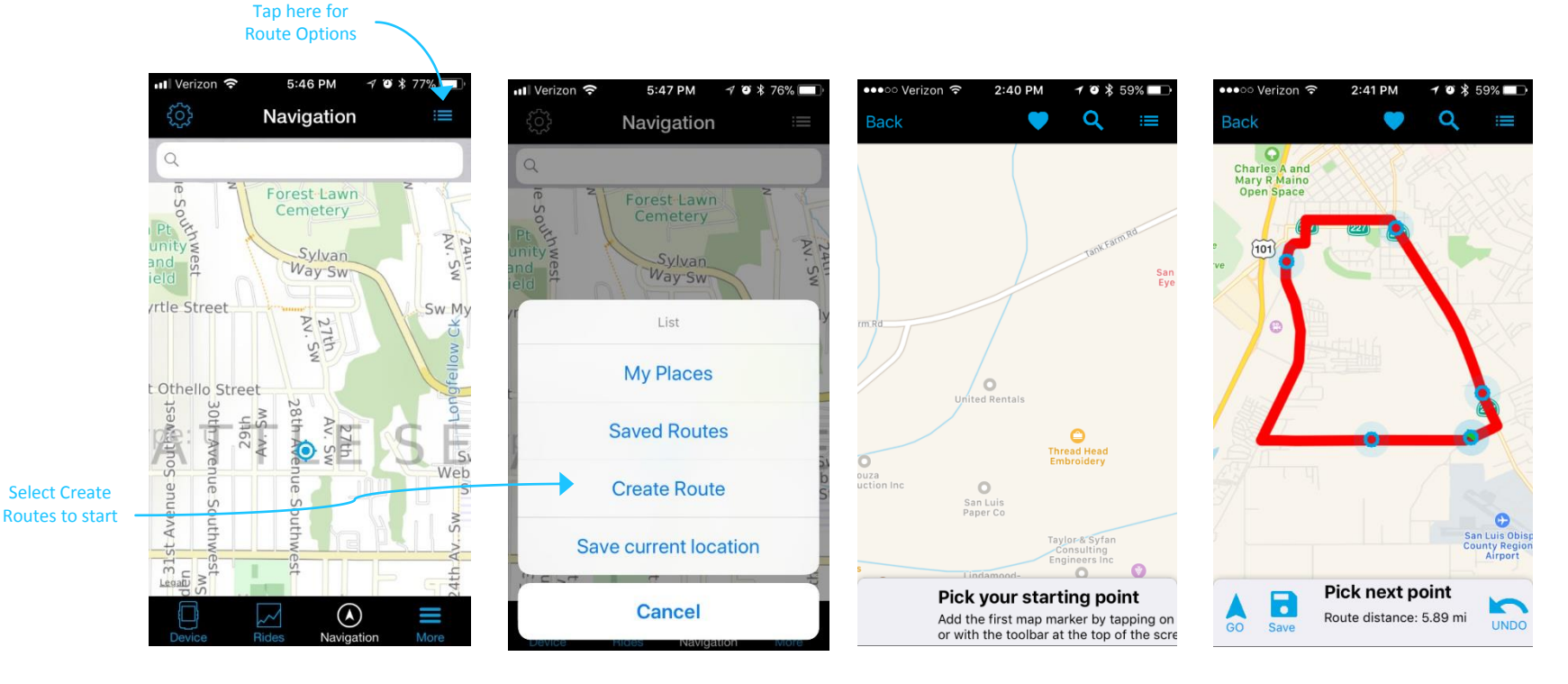

### Navigación en mode Hors ligne

Le mode hors ligne vous permet de naviguer sans avoir de signal GPS. Une carte de la zone devra être téléchargée préalablement et stockée sur votre appareil.

- Appuyez sur le pignon pour commencer et choisissez Carte hors ligne
- Si vous voulez qu'une carte soit la carte par défaut, appuyez sur préférer guidage hors ligne.
- Profil vous permet de choisir le type de guidage.
  - VTT, Urbain, Route, loisir, court, randonnée
- Appuyez sur Télécharger une carte et une carte va s'afficher en vous indiquant votre position
- Zoomez afin d'affiner la taille de la carte à télécharger
- Une fois la zone définie, appuyez sur **Télécharger** en bas de l'écran afin de sauvegarder cette carte

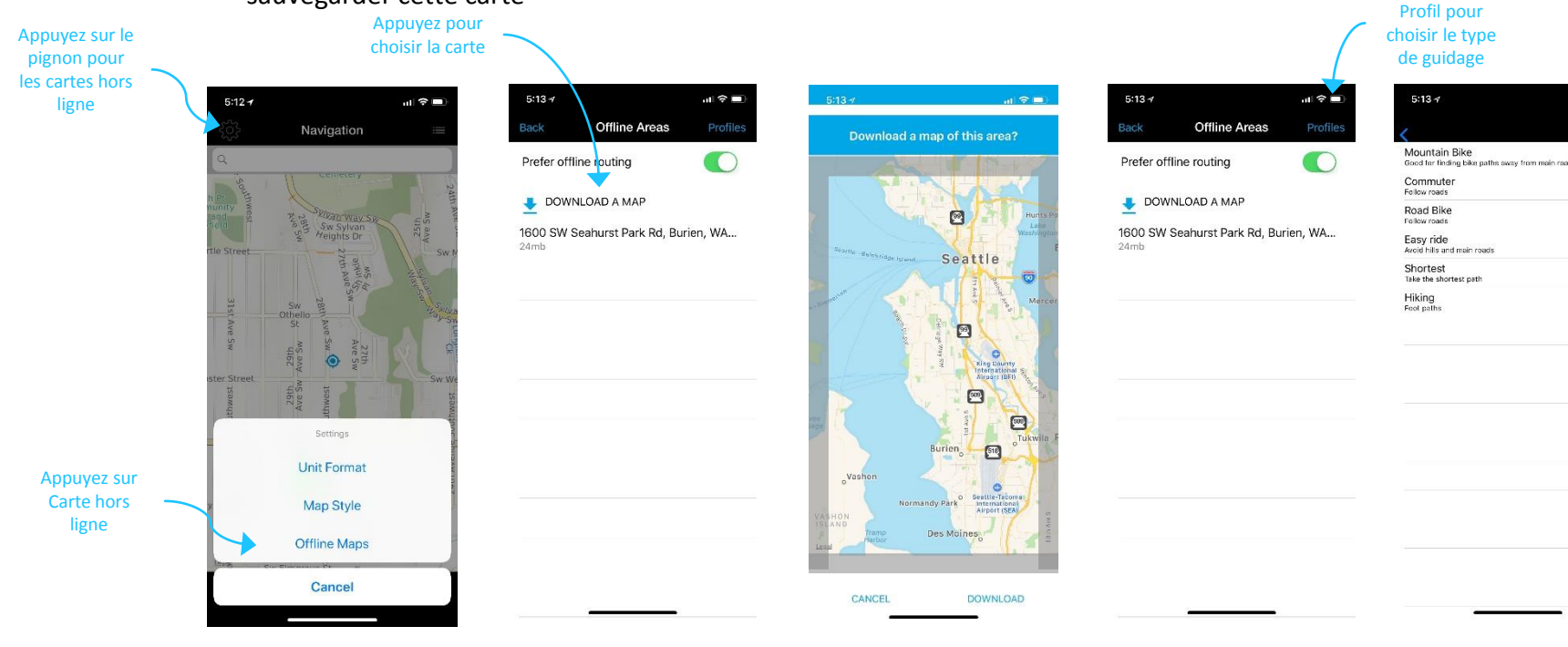

11 2 -

Appuyez sur

### Navigación de mapas offline

Los mapas sin conexión también se pueden crear dentro del sitio web Lezyne GPS Root. En la sección Mapas sin conexión, simplemente selecciona un área del mapa que deseas descargar y la copia en tu dispositivo GPS.

- En su navegador web, vaya al sitio web de Lezyne GPS Root y a los mapas fuera de línea.
- Use el cuadro para seleccionar el área del mapa que desea descargar. Haga clic en las esquinas para expandir o reducir el tamaño.
- En el menú derecho de la pantalla, "Hacer clic para descargar" iniciará la descarga del mosaico del mapa. Las instrucciones se enumeran a continuación para ayudar con el proceso.
- Una vez descargado, copiará ese archivo y lo pegará en la Carpeta del mapa en su dispositivo GPS. Encuentre el dispositivo, normalmente llamado I: abra el dispositivo y pegue el mapa descargado en la carpeta Mapas.

Paste Downloaded Map in this folder

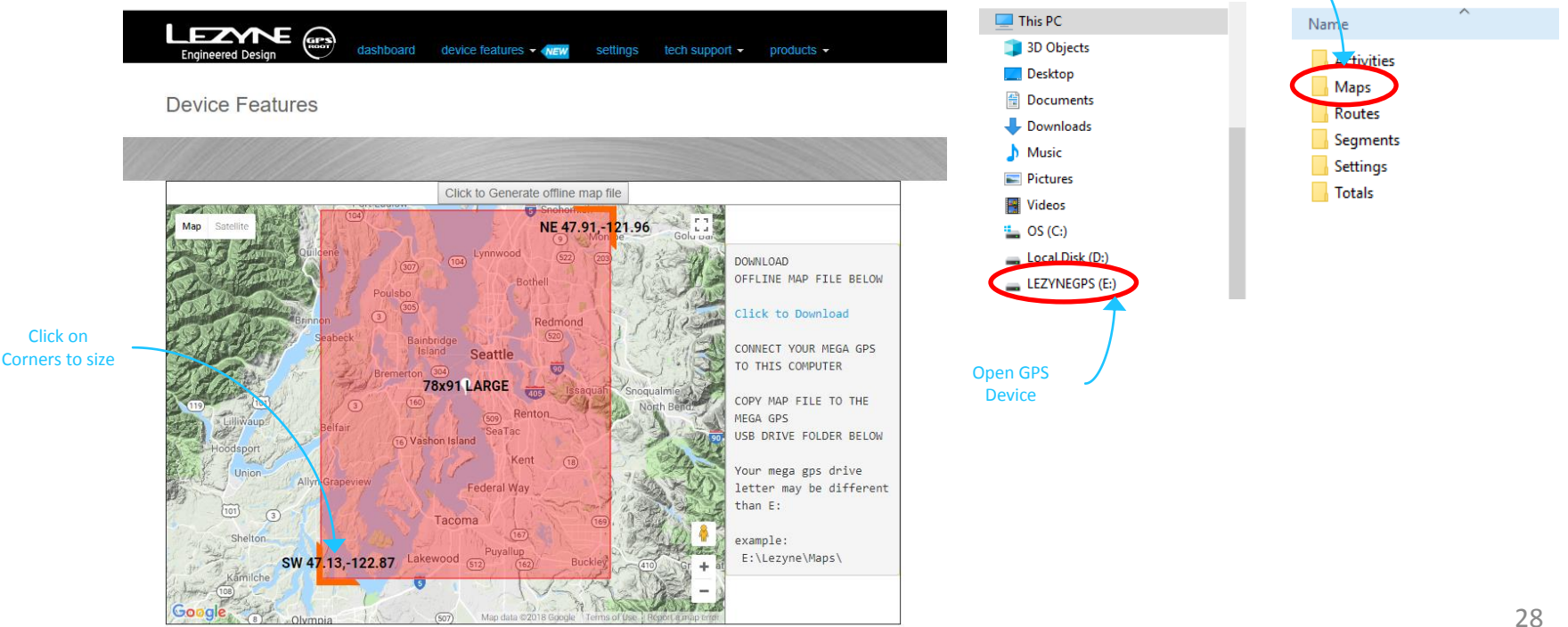

# Styles de Navigación et unités

Le **style de carte** vous permet de choisir l'affichage de la carte ou de choisir le mode Hors ligne

• Sélectionnez le style que vous préferez voir

#### Format d'unité vous permet de choisir entre Km et Miles

• Sélectionnez le style que vous préferez voir

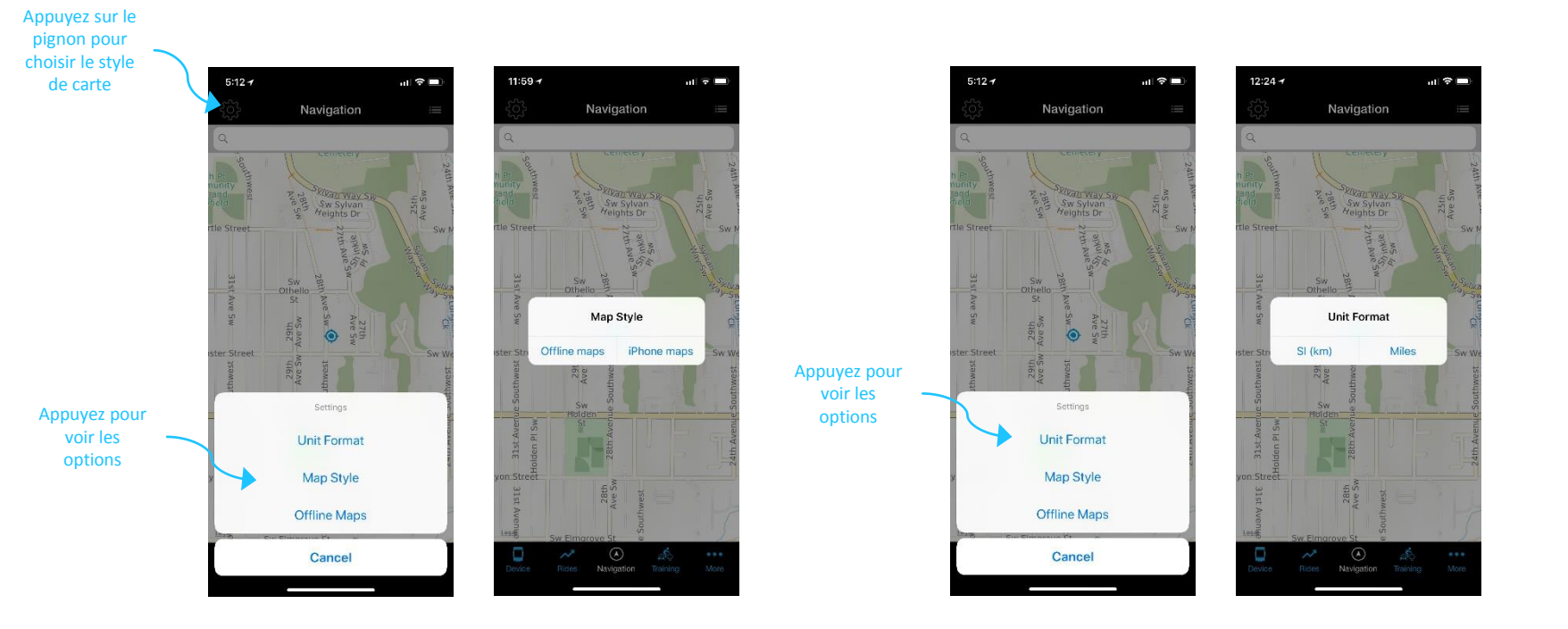

# Preparación Navegación

Si se va a bajar un supuesto desvío automático se llevaría a cabo dentro del Lezyne GPS aliado App v2 que enviaría a nuevas direcciones a su dispositivo GPS.

Si no desea que suceda durante el redireccionamiento de sus direcciones y para mantener la misma ruta. La función de Cambio de ruta se puede apagar. Si usted tiene que enviar instrucciones para el dispositivo, pero desea cancelarlos, puede seleccionar Cancelar en la misma ubicación del menú.

### Pulsar ENTER en Navegación.

Tu puedes escoger volver a navegación reorientenado el On o Off

1. Presiona Enter para seleccionar.

2. Flecha Arriba o Abajo con los botones de la derecha para seleccionar encendido o apagado.

Cuando giro a giro de navegación ha sido enviada al dispositivo, usted tiene la opción de cancelar la ruta sin tener acceso a su teléfono

#### Presionar ENTER en Navegación.

Flecha Arriba o Abajo con los botones de la derecha hasta llegar a cancelar.
 Presionar ENTER para seleccionar la ruta de navegación que ha de ser cancelada.

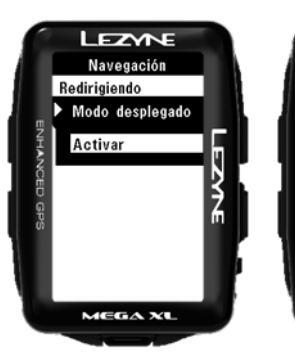

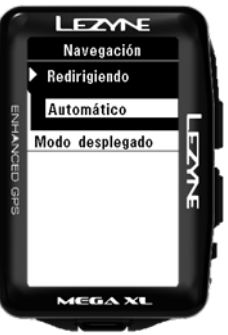

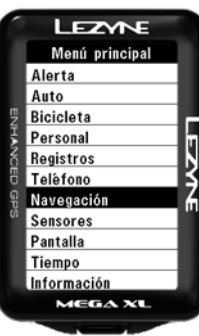

### Navegación

### Navegacion GPS Root

En el apartado de la web Lezyne GPS Root, en la pestaña de rutas puedes crear tus propias rutas de bicicleta, trecking o conduccion en el Lezyne GPS Root webs, en Lezyne GPS Root

- Puedes acceder a Saved route desde Lezyne Ally and presionar sobre GPS device para las indicaciones.
- La busqueda de localizaciones puede hacerse por nombre, dirección o sobre el mapa •
- 1. Una vez la localización ha sido creada, identificar origen/destino, presional "calcular" y escoge tu opción de ruta.
- 2. Guarda la ruta y dale un nombre .
- Ruta de varios destinos puede ser creada siguiendo los siguientes pasos: ٠
- Presiona en el mapa para crear los puntos 1.
  - Crea origen, destino y puntos intermedios para crear la ruta ٠

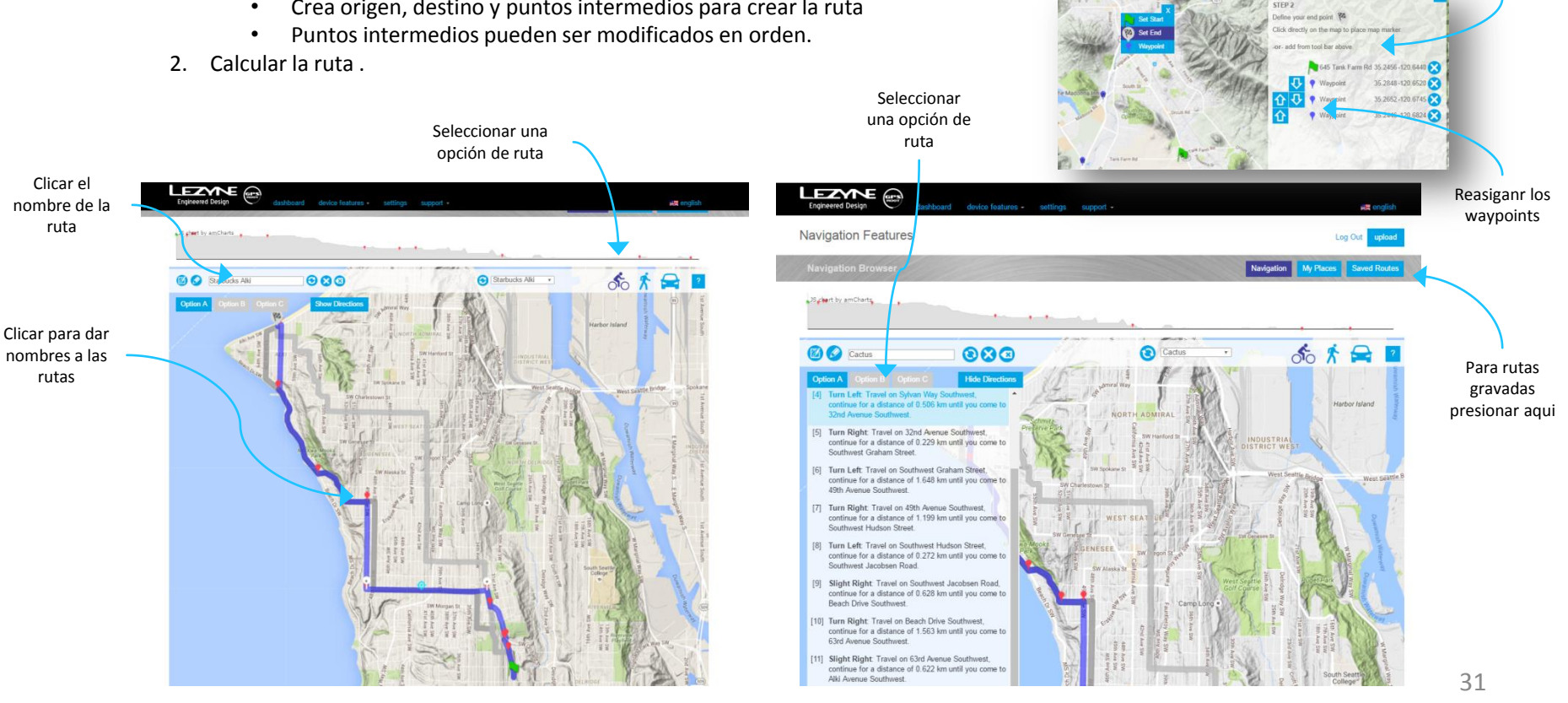

Clickar en la

localizacion seleccionada para

comenzar a crer los

waypoints

Instrucciones

paso a paso

### Asignar ruta de navegacion

Una vez grabada una ruta, el GPS de Lezyne la grabara y la mostrara para mostrar donde has estado

1. Presiona el boton de abajo a la derecha |> para mostrar la ruta

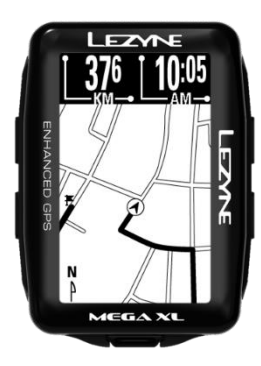

### **Route Mapping**

Cuando el navegadorha sido utilizado, la ruta del mapa mostrara el origen, el final y el punto de localización exacto

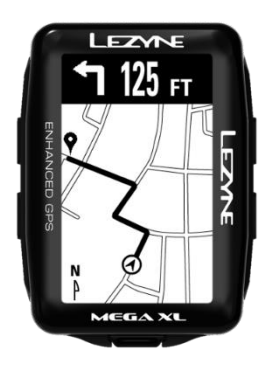

### Conectarse con Strava

En la web Lezyne GPS Root on en la aplicación v2 Lezyne GPS Ally, puedes sincronizar tus actividades con Strava. Las actividades se descargaran todas a la vez o una a una. En la aplicación, tendras que abrir tu cuenta con Strava para conectarte presionando sobre Settings

#### Sincroniza Strava con la app Lezyne GPS Ally App v2 Sync

- 1. Ir a App Settings en la tecla More.
- 2. Presiona sobre Connect with Strava.
- 3. Necesitaras una cuenta de Strava para poder sincronizar con la app
- 4. Entra en tu cuenta de Strava para sincronizarla
- 5. Una vez se ha hecho la conexión, puedes descargar la app para que se auto sincronicen tus actividades o descargar una a una

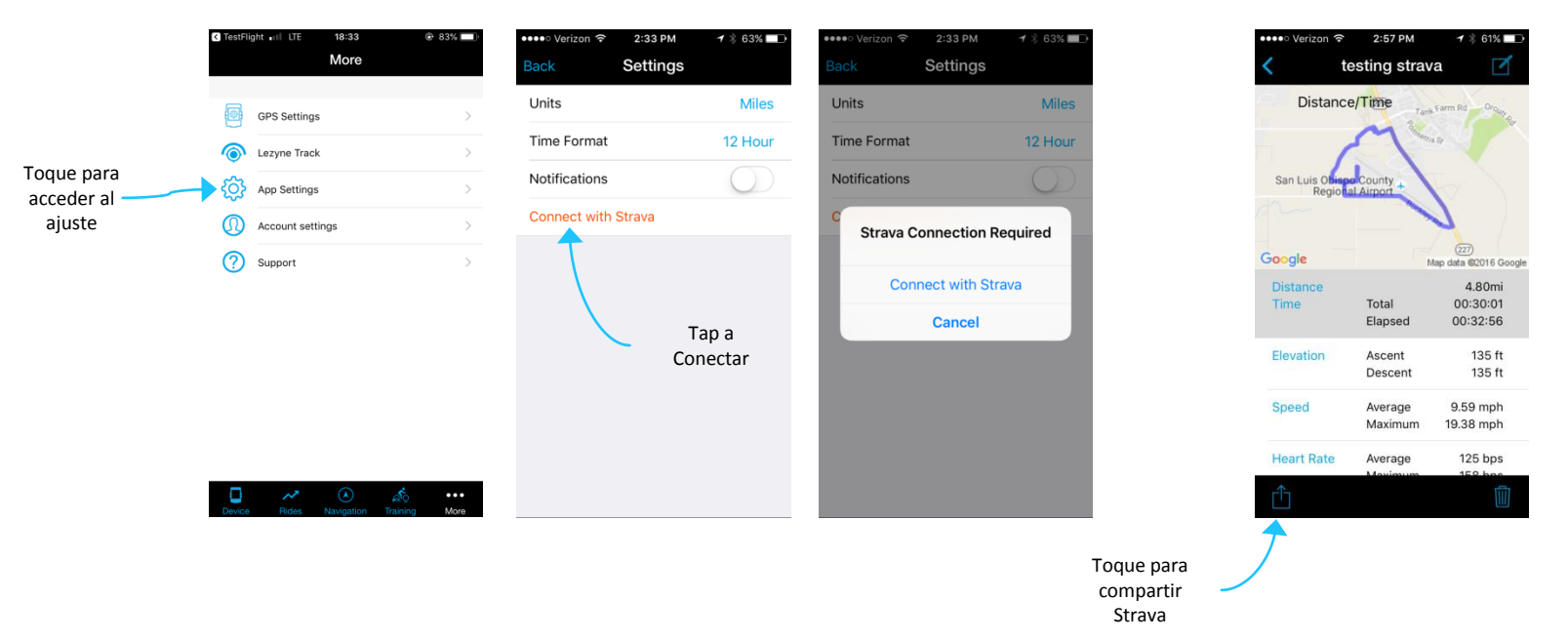

#### Al visualizar rutas

### Strava Sincronizción

#### Lezyne GPS Root Sync - Conectarse con Strava a traves de la web

- 1. Presionar sobre Settings
- 2. Presionar en el boton Connect with Strava
- 3. Te hara conectarte con Strava
- 4. Acto seguido, aparecera una pagina que confirma la conexión. Dar a ".
- 5. Puedes crear rutas para que se auto sincronicen y descargarlas una a una segun se vayan visualizando.

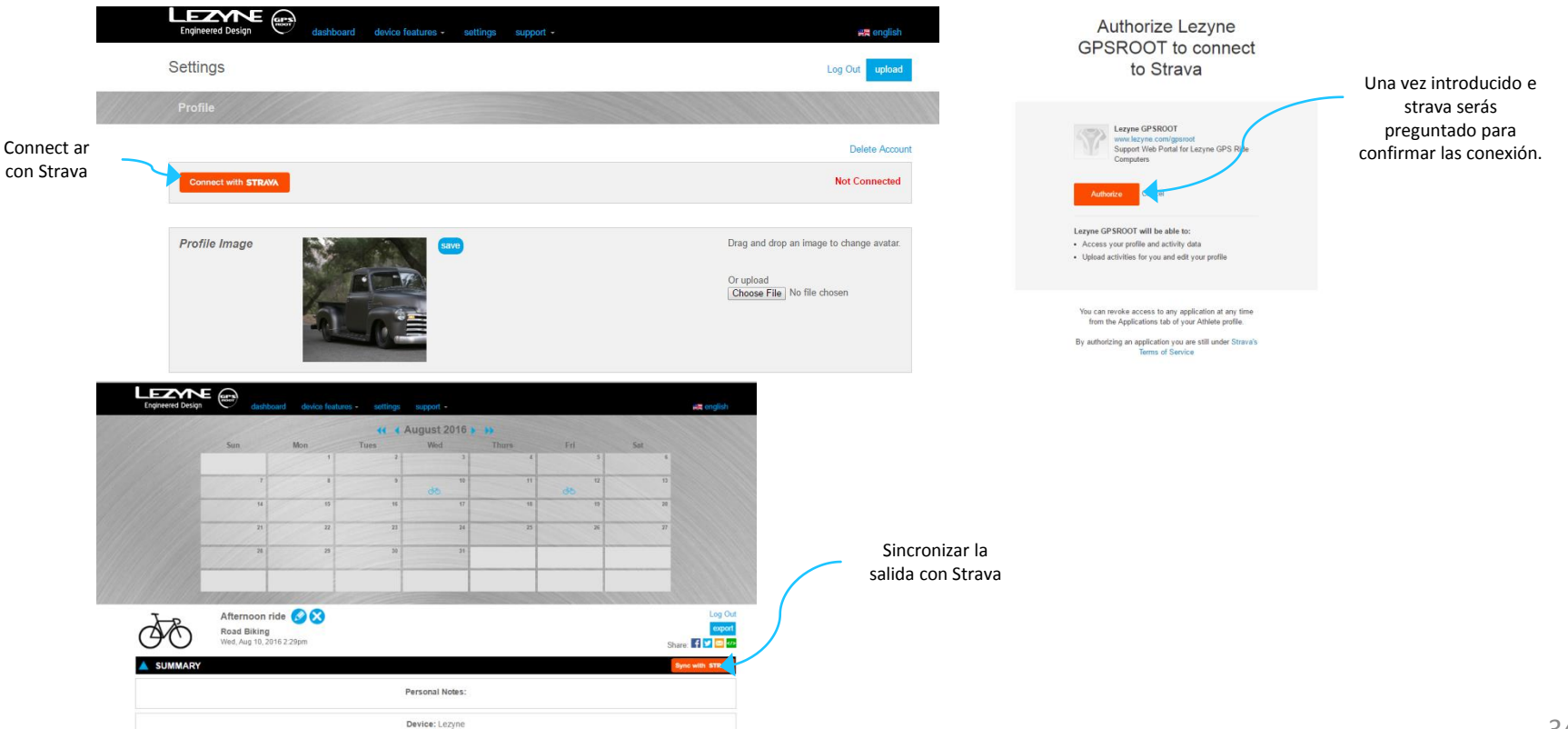

### Instalar Lezyne Track

Lezyne Track es la manera de compartir la info de tu ruta en tiempo real con tus amigos, familia o con quien quieras. Se les enviara un mail con un link que les mostrara un mapa con:

- Tu localización
- Velocidad
- Distancia
- Y cualquier info adicional

Solo necesitas su dirección de correo electronico para crear una lista de contactos y cuando la grabes en el Lezyne GPS Device un mensaje sera enviado para que sepan que estas en ruta

- 1. Descarga Lezyne GPS Ally App v2.
- 2. Presiona el boton de More en la Ally App y busca Lezyne Track.
- 3. Conecta Lezyne Track.
- 4. Escribe o busca en tus contactos para incluir direcciones de correo
- 5. Una vez presionas guardar en el Lezyne GPS una notificacion sera enviada a tus contactos

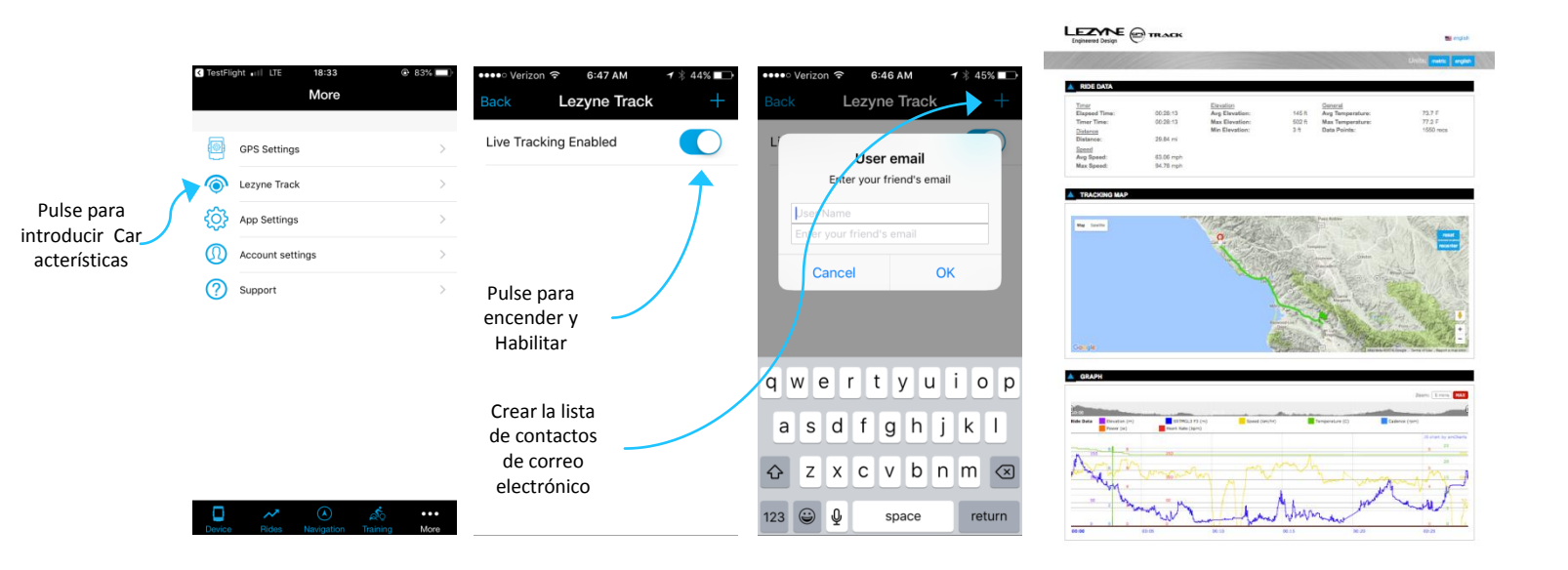

### Seguimiento / Entrenamiento

Las computadoras GPS Lezyne se pueden sincronizar con TrainingPeaks <sup>™</sup> y Today's Plan para importar entrenamientos en el dispositivo. Consulte los sitios web para obtener detalles de la cuenta y crear entrenamientos.

- 1. Abra la aplicación Lezyne GPS Ally
- 2. Toque la pestaña Más en la aplicación Ally para encontrar programas de entrenamiento
- 3. Toque TrainingPeaks o Today's Plan para iniciar sesión y sincronizar
- 4. Una vez que haya iniciado sesión y regresado a la aplicación Ally, deslice hacia abajo para actualizar la página. Si un entrenamiento está programado para el día actual, aparecerá en la parte inferior. Toca para sincronizar con el dispositivo
- 5. La Zona de configuración le brinda la opción de configurar un entrenamiento con zonas de frecuencia cardíaca o de potencia
- 6. Estas zonas se pueden configurar manualmente o sincronizar con TrainingPeaks o el plan de hoy.

| Tap to<br>Site to                  | Either<br>Sync | $\overline{}$                                      |                                      |                   |                        |                           |      |           |
|------------------------------------|----------------|----------------------------------------------------|--------------------------------------|-------------------|------------------------|---------------------------|------|-----------|
| C TestFlight +II LTE 18:33<br>More | 83% ()         | ull Verize                                         | 내 Verizon 중 2:01 PM 가용 47% [<br>Back | HI Veria     Back | zon 🗢 2:57             | PM 7 \$ 85% 💼 +           |      |           |
| GPS Settings                       | >              | TrainingPeaks Calendar                             | Heart rate zones                     | > S<br>TRA        | YNC WITH<br>ININGPEAKS | SYNC WITH<br>TODAY'S PLAN | Та   | p to sync |
| Lezyne Track     App Settings      | >              | Today's Plan Calendar                              | Power zones                          | >                 | add remov              | <b>S</b><br>reset         | with | programs  |
| Account settings                   | >              |                                                    |                                      | 18                | zone zone<br>5 hom 100 | e zones                   |      |           |
| Support                            | >              | Setup Zones                                        |                                      | 16                | 7 <sub>bpm</sub> 90    | Zone 5                    |      | Type in   |
| Tap to Enter                       |                | Today's Training Programs                          |                                      | 14                | 8 <sub>bpm</sub> 80    | Zone 4                    | cre  | ate zones |
| Feature                            |                | Untitled Workout<br>Training Peaks Max HR 16.09 km |                                      | 13                | 9 <sub>bpm</sub> 75    | Zone 3                    |      |           |
| Ţ                                  |                | $\uparrow$                                         |                                      | 111               | bpm 60                 | Zone 2                    |      |           |
| Device Rides Navigation Training   | 9 More         | Today's                                            |                                      | 93                | bpm 50                 | Zone 1                    |      |           |
|                                    |                | Workout                                            |                                      |                   |                        |                           |      |           |

### Seguimiento / Entrenamiento

- 1. Una vez que el entrenamiento programado se sincroniza con un dispositivo GPS, aparecerá un símbolo del sistema en la pantalla del dispositivo.
- 2. Entrenamiento comienza ahora? Aparecerá en la pantalla. Seleccione Sí para comenzar o No para comenzar a hacer ejercicio más tarde durante su viaje
- 3. Si se seleccionó No, para comenzar el entrenamiento a mitad de la carrera, mantenga presionado el botón LAP durante 2 segundos para comenzar

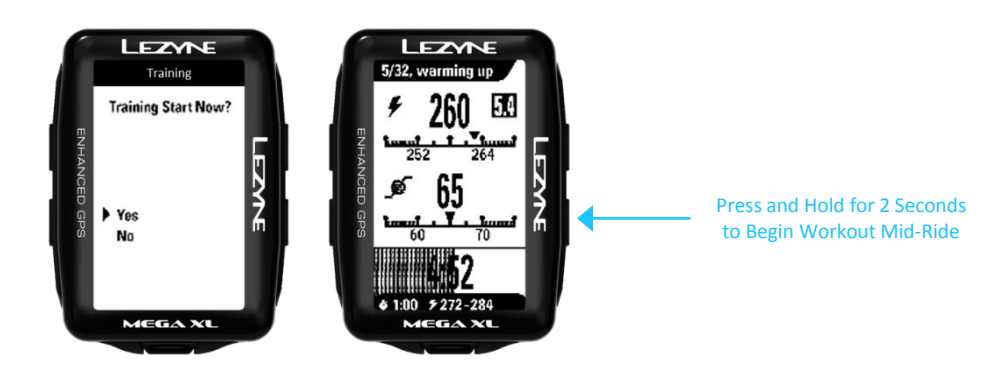

### Seguimiento / Entrenamiento

Los viajes grabados y paseos con entrenamientos se pueden sincronizar con los programas de entrenamiento si las características de sincronización automática están activadas.

#### GPS Root/Ally App Sync

- 1. Haga clic en Configuración para sincronizar con un programa seleccionado.
- 2. Si hace clic en un programa que no está configurado, aparecerá una pantalla de inicio de sesión para ese sitio
- 3. Una vez que haya iniciado sesión necesitará Autorizar para completar la configuración.
- 4. Ahora, cuando se sube un viaje a la aplicación GPS Root / Ally, se sincronizará automáticamente con los programas seleccionados.

|                         | C TestFlight II LTE 18:33    |                    | Back Settings                                               | -7 \$ 51% <b>■</b> + |   |                             |
|-------------------------|------------------------------|--------------------|-------------------------------------------------------------|----------------------|---|-----------------------------|
| Tap to Enter<br>Feature | GPS Settings                 | >                  | Time Format<br>Notifications<br>Calls, Social, Email, Other | 12 Hour              |   |                             |
|                         | Account settings     Support | >                  | TrainingPeaks sync<br>Today's Plan Sync                     |                      | • | Tap to Turn<br>On Auto Sync |
|                         |                              |                    | Strava public share                                         |                      |   |                             |
|                         | Device Rides Navigation      | ా<br>Training More |                                                             |                      |   |                             |

# Puesta en funcionamiento del sensor

Los GPS Macro & Mini se pueden aclopar con Bluetooth Smart o monitores LE Heart Rate. Los Micro, Micro C & Super GPS se aclopan con los doa Bluetooth<sup>®</sup> and ANT+<sup>™</sup>

\* Antes de acloparlos mira las instrucciones del fabricante para saber cómo hacerlo

1. En Sensors, presiona ENTER para acceder. Elige el que desees y dale a ENTER.

- Frec. Card.
- Velocidad y
- Velocidad
- cadencia
- Cadencia
- Potenciacambio

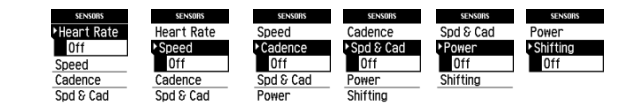

- 2. Dependiendo de tu dispositivo, selecciona Bluetooth ®or ANT+ ™
- 3. Selecciona el que desees
- \* Esto puede tardar unos minutos\*

Una vez acoplados, aparecera la palabra Paired, y el icono aparecera en la pantalla

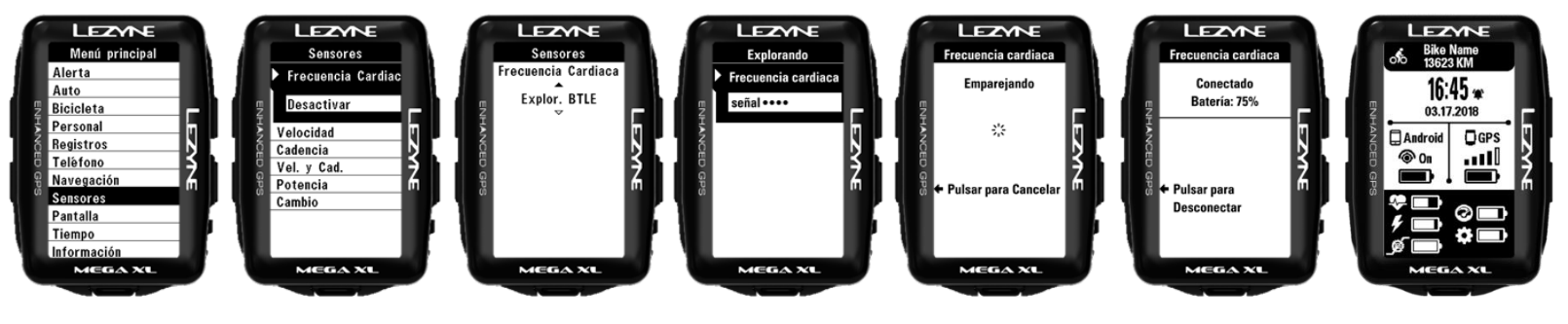

Pantalla de inicio

# Configuración del monitor de potencia

\* Antes de emparejar su monitor de potencia al aparato, lee las instrucciones del fabricante sobre el método de configuración, calibración y emparejamiento del monitor a los aparatos..

1. En POWER, pulse ENTER para aparejar. El dispositivo buscará los sensores de energía en el rango.

\*La operación puede tomar algunos minutos\*

2. Seleccione el sensor que está intentando emparejar.

\* (Vea los números de nombre o identificador que coincidan con el dispositivo) Cuando se haya completado, el dispositivo GPS leerá emparejado.

- 3. Una vez que se combina puede:
- Calibrar\*
- Cero automático \* (sólo versiones ANT +)
- Ajustar la longitud de biela

\* Ver las instrucciones del fabricante sobre cómo calibrar y cero automático

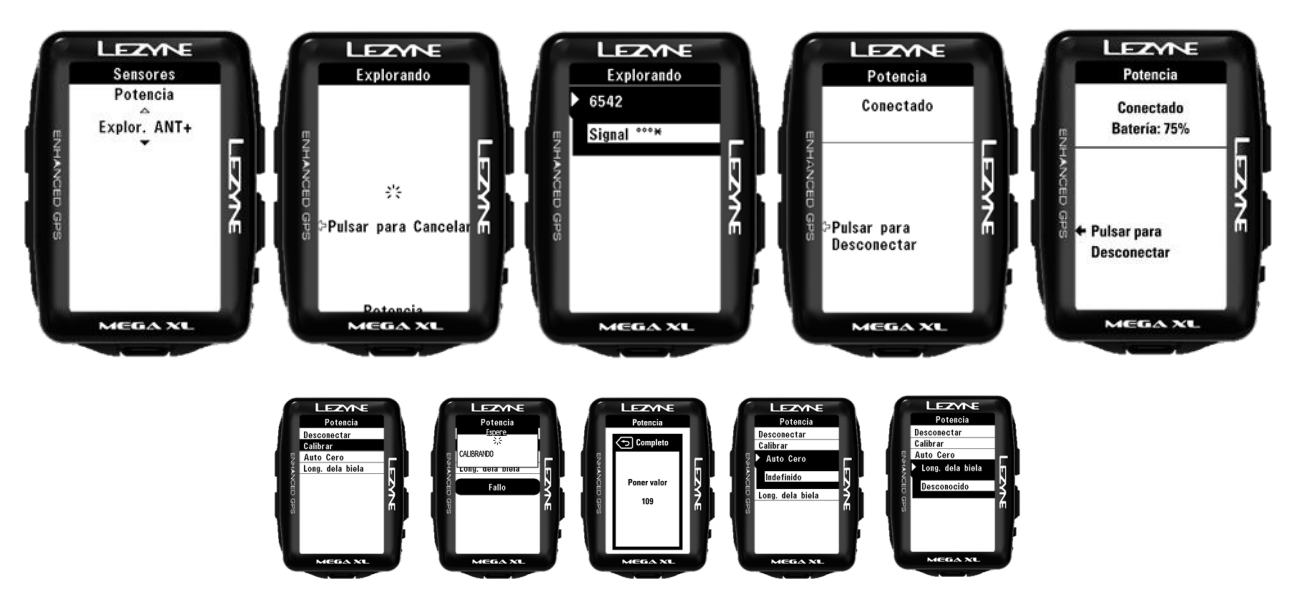

# Configuración de la circunferencia de la rueda

**Circunferencia de rueda** permite calibrar el captador de velocidad para indicar precisamente la velocidad en función del tamaño de la rueda. Lo que es necesario en caso de utilización de un captador de velocidad sobre una bicicleta de interior.

\* Los sensores de acople seran los que graben velocidad y distancia y no utilizaran más la info del GPS

Presione ENTRADA y utiliza los botones de derecha para seleccionar AUMENTAR o DISMINUIR. Utilice el botón ENTRADA para efectuar los ajustes. Luego seleccionan VUELTA o presiona el botón ENTRADA.

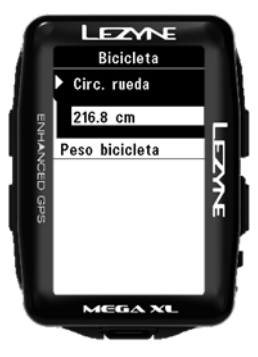

### Tamaño y circunferencia de la rueda

el tamaño de la rueda se indica sobre el lado del neumático. La lista siguiente no es exhaustiva, sino sirve de guía. Encontrará calculadores más específicos en línea. Puede también tomar las medidas manualmente. http://www.bikecalc.com/wheel\_size\_math

| Wheel     | Tire      | см    | Wheel      | Tire       | СМ    | Wheel            | Tire       | СМ    |
|-----------|-----------|-------|------------|------------|-------|------------------|------------|-------|
| 700c/29er | 20 mm     | 208.0 | 650b/27.5  | 2.125 inch | 217.4 | 26inch mtb       | 2.10 inch  | 209.1 |
| 700c/29er | 23 mm     | 209.9 | 650b/27.5  | 2.20 inch  | 218.6 | 26inch mtb       | 2.125 inch | 209.5 |
| 700c/29er | 25 mm     | 211.1 | 650b/27.5  | 2.25 inch  | 219.4 | 26inch mtb       | 2.20 inch  | 210.7 |
| 700c/29er | 28 mm     | 213.0 | 650b/27.5  | 2.30 inch  | 220.2 | 26inch mtb       | 2.25 inch  | 211.5 |
| 650b/27.5 | 20 mm     | 196.0 | 650b/27.5  | 2.35 inch  | 221.0 | 26inch mtb       | 2.30 inch  | 212.3 |
| 650b/27.5 | 23 mm     | 197.9 | 650b/27.5  | 2.40 inch  | 221.6 | 26inch mtb       | 2.35 inch  | 213.1 |
| 650b/27.5 | 25 mm     | 199.2 | 650c       | 20 mm      | 192.0 | 26inch mtb       | 2.40 inch  | 213.7 |
| 650b/27.5 | 28 mm     | 201.1 | 650c       | 23 mm      | 193.8 | 20inch Recumbent | 20 mm      | 154.3 |
| 650b/27.5 | 32 mm     | 203.6 | 650c       | 25 mm      | 195.1 | 20inch Recumbent | 23 mm      | 156.1 |
| 650b/27.5 | 35 mm     | 205.5 | 650c       | 28 mm      | 197.0 | 20inch Recumbent | 25 mm      | 157.4 |
| 650b/27.5 | 38 mm     | 207.3 | 26inch mtb | 35 mm      | 197.6 | 20inch Recumbent | 28 mm      | 159.3 |
| 650b/27.5 | 44 mm     | 211.1 | 26inch mtb | 38 mm      | 199.5 | 20inch Recumbent | 32 mm      | 161.8 |
| 650b/27.5 | 50 mm     | 214.9 | 26inch mtb | 44 mm      | 203.3 | 20inch Recumbent | 35 mm      | 163.7 |
| 650b/27.5 | 56 mm     | 218.7 | 26inch mtb | 50 mm      | 207.0 | 20inch Recumbent | 1.00 inch  | 157.6 |
| 650b/27.5 | 1.00 inch | 199.4 | 26inch mtb | 56 mm      | 210.8 | 20inch Recumbent | 1.25 inch  | 161.6 |
| 650b/27.5 | 1.25 inch | 203.4 | 26inch mtb | 1.00 inch  | 191.6 | 20inch Recumbent | 1.5 inch   | 165.6 |
| 650b/27.5 | 1.5 inch  | 207.4 | 26inch mtb | 1.25 inch  | 195.6 | 20inch Recumbent | 1.75 inch  | 169.6 |
| 650b/27.5 | 1.75 inch | 211.4 | 26inch mtb | 1.5 inch   | 199.6 | 20inch Recumbent | 1.90 inch  | 172.0 |
| 650b/27.5 | 1.90 inch | 213.8 | 26inch mtb | 1.75 inch  | 203.5 | 20inch Recumbent | 1.95 inch  | 172.8 |
| 650b/27.5 | 1.95 inch | 214.6 | 26inch mtb | 1.90 inch  | 205.9 | 20inch Recumbent | 2.00 inch  | 173.6 |
| 650b/27.5 | 2.00 inch | 215.4 | 26inch mtb | 1.95 inch  | 206.7 |                  |            |       |
| 650b/27.5 | 2.10 inch | 217.0 | 26inch mtb | 2.00 inch  | 207.5 |                  |            |       |

### Personal Set up

### Modo

Modo le permite seleccionar la opción que mejor se ajuste a tu actividad así como la manera de clasificar por categoría para las descargas. Presione **ENTRADA** y utiliza los botones de derecha para seleccionar. Presione **ENTRADA** para validar.

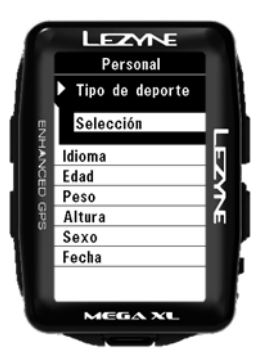

### Parámetro Lengua

Para utilizar la lengua de su elección. Presione **ENTRADA** y utiliza los botones de derecha para seleccionar. Presione **ENTRADA** para validar.

| 6     | LEZYNE          |      |
|-------|-----------------|------|
|       | Personal        |      |
|       | Tipo de deporte |      |
|       | Idioma          |      |
| ENHA  | Español         | Ē    |
|       | Edad            | I N  |
| Ö     | Peso            | 15   |
| S P R | Altura          | l fn |
|       | Sexo            |      |
|       | Fecha           |      |
|       |                 |      |
|       | MEGA XL         |      |
|       |                 |      |

### Parámetro edad

Para ayudarle a calcular las calorías. Presione ENTRADA y utiliza los botones de derecha para seleccionar AUMENTAR o DISMINUIR. Utilice el botón ENTRADA para efectuar los ajustes. Luego seleccionan VUELTA o presiona el botón VUELTA.

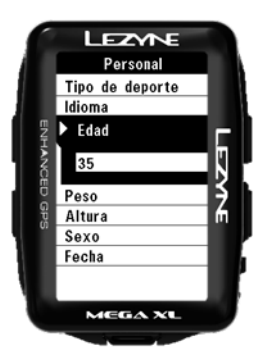

Parámetro peso

Para ayudarle a calcular las calorías.

Presione ENTRADA y utiliza los botones de derecha para seleccionar AUMENTAR o DISMINUIR. Utilice el botón ENTRADA para efectuar los ajustes. Luego seleccionan ENTRADA o presiona el botón VUELTA.

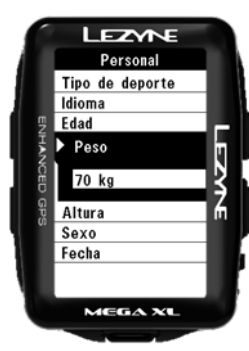

### Parámetro talla

Para ayudarle a calcular las calorías.

Presione **ENTRADA** y utiliza los botones de derecha para **AUMENTAR** o **DISMINUIR**. Utilice el botón **ENTRADA** para efectuar los ajustes.

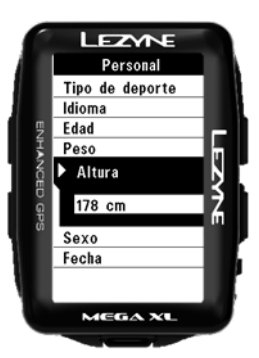

### Parámetro sexo

Para ayudarle a calcular las calorías. Puede elegir entre **Hombre** y **Mujer**. Presione **ENTRADA** y utiliza los botones de derecha para seleccionar. Presione **ENTRADA** para validar.

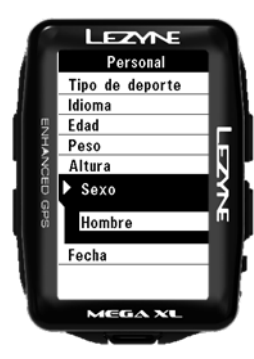

### Parámetro Desplazamiento

Pantalla automática a través de las páginas en el dispositivo durante la grabación Presione **ENTRADA** y utiliza los botones de derecha para seleccionar **On/off**. Presione **ENTRADA** para validar.

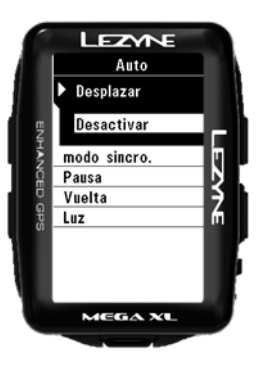

# Parámetro pausa (encendido/apagado)

El parámetro **Pausa** es una función de On/off automática que controla el registro del trayecto, si se para durante un determinado tiempo. El registro reanudará cuando vuelva a salir. Presione **ENTRADA** y utiliza los botones de derecha para seleccionar **Marcha** o **Paro**. Presione **ENTRADA** para validar.

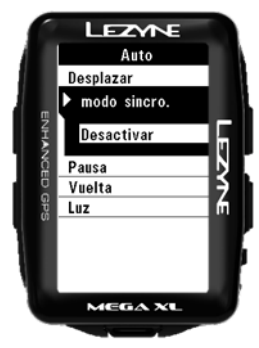

# Configuración de la notificación Preselección Vuelta

Preselección **Vuelta** le permite indicar una notificación en función de objetivos de **tiempo** o **distancia** 

Presione ENTRADA y utiliza los botones de derecha para seleccionar Tiempo o Distancia. Presione ENTRADA para validar y utiliza los botones de derecha para AUMENTAR o DISMINUIR. Utilice el botón ENTRADA para efectuar los ajustes. Luego Presione el botón ENTRADA. Para reinicializar, seleccionar apagado (u off) y repiten las etapas de configuración.

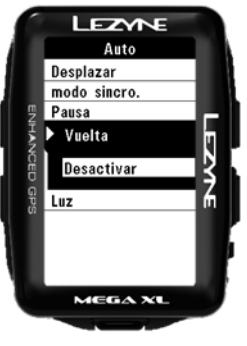

Parámetro Alumbrado

El parámetro **Alumbrado** activa automáticamente la retroiluminación a cada presión de un botón. Presione **ENTRADA** y utiliza los botones de derecha para seleccionar **On/off**. Presione **ENTRADA** para validar.

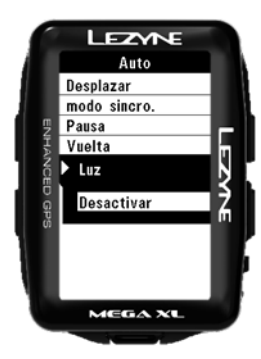

# Configuración de inicio / parada (pausa)

La configuración de Pausa es una función automática de Inicio / Detener que controla la grabación del viaje si se detiene durante un período de tiempo y se iniciará una vez que comience a moverse.

Presione **ENTER** y use los botones de la derecha para seleccionar On u Off. Presione **ENTER** para hacer la selección.

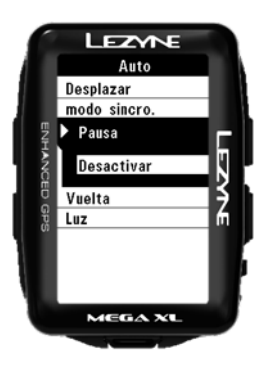

# Configuración de la alerta distancia

la alerta **Distancia** le informa cuando logra un objetivo de distancia. Presione **ENTRADA** y utiliza los botones de derecha para **AUMENTAR** o **DISMINUIR**. Luego Presione el botón **ENTRADA**. Para reinicializar, seleccionar **apagado** (u **off**) y repiten las etapas de configuración.

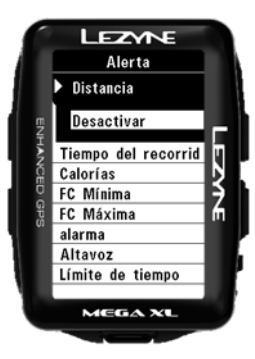

### Tiempo Configuración de la alerta tiempo

La alerta **Tiempo** le informa cuando logra un objetivo de tiempo. Presione **ENTRADA** y utiliza los botones de derecha para **AUMENTAR** o **DISMINUIR**. Luego Presione el botón **ENTRADA**. Para reinicializar, seleccionar **apagado** (u **off**) y repiten las etapas de configuración.

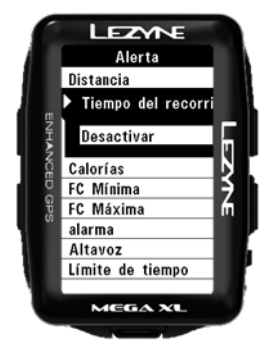

# Configuración de la alerta Calorías

la alerta **Calorías** le informa cuando logra el objetivo que se fijó. Presione **ENTRADA** y utiliza los botones de derecha para **AUMENTAR** o **DISMINUIR**. Luego Presione el botón **ENTRADA**. Para reinicializar, seleccionar **apagado** (u **off**) y repiten las etapas de configuración.

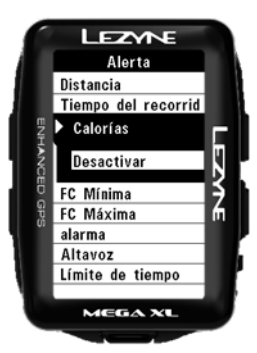

### Avisador de Pulsaciones Mínimas

El minimo de pulsaciones te da una alerta cuando llegas al mínomo que establezcas. Presione ENTRADA y utiliza los botones de derecha para AUMENTAR o DISMINUIR. Luego Presione el botón ENTRADA. Para reinicializar, seleccionar apagado (u off) y repiten las etapas de configuración.

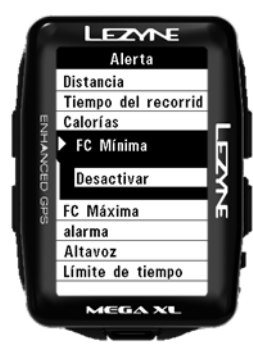

### Alerta de pulsaciones máximas

La alerta Maximum Heart Rate te alerta cuando llegas al limite maximo. Presione ENTRADA y utiliza los botones de derecha para AUMENTAR o DISMINUIR. Luego Presione el botón ENTRADA. Para reinicializar, seleccionar apagado (u off) y repiten las etapas de configuración.

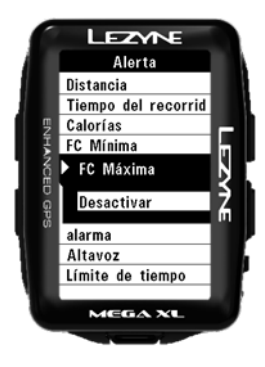

### Altavoz

El modo **Speaker** se activa cuando un boton es presionado Presione **ENTRADA** y utiliza los botones de derecha para **AUMENTAR** o **DISMINUIR**. Presiona **ENTER** para seleccionar .

|       | LEZYNE              |     |
|-------|---------------------|-----|
|       | Alerta              |     |
|       | Tiempo del recorrid |     |
|       | Calorías            |     |
| ۳.    | FC Mínima           |     |
| Ţ     | FC Máxima           | l m |
| 1 S   | alarma              | Ň   |
| 8     | Altavoz             | '≰  |
| ធូខូខ | Activar             | ĥ   |
|       | Límite de tiempo    |     |
|       |                     |     |
|       | MEGA XL             | ,   |
|       |                     |     |

# Configuración de alarma

La alerta de alarma le brinda una alerta emergente cuando alcanza una hora del día determinada. Presione ENTER y use los botones correctos para AUMENTAR o DISMINUIR. Cuando termine, presione el botón ENTER. Para restablecer, seleccione Desactivado y repita los pasos para la configuración.

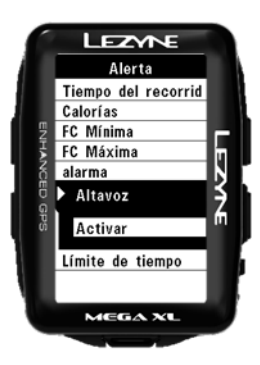

# Configuración de tiempo de espera

Timeout es un tiempo determinado configurado para desactivar la alerta una vez que se inicia. Presione ENTER y use los botones correctos para AUMENTAR o DISMINUIR. Cuando termine, presione el botón ENTER. Para restablecer, seleccione Desactivado y repita los pasos para la configuración.

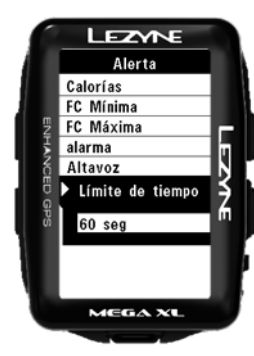

### **Ficheros**

### Resumen

**Review – Resumen** te deja ver los detalles de las rutas almacenadas en tus dispositivo

Presiona **ENTER** y utilizada los botones de la derecha para seleccionar la ruta que quieres ver por fecha y hora. Presiona **ENTER** para seleccionar.

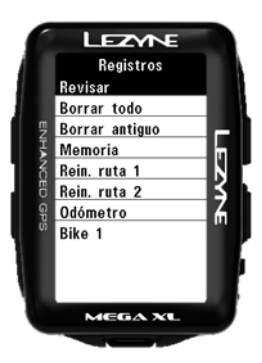

### **Borrar Todo**

**Borrar todo**, suprimirá todos los trayectos registrados y almacenados sobre el aparato. Presione **ENTRADA** y utiliza los botones de derecha para seleccionar **sí** o **no**. Presione **ENTRADA** para validar.

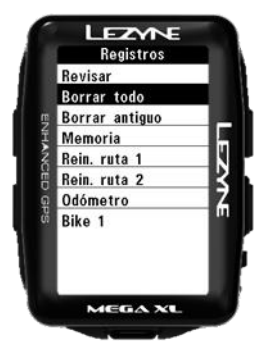

### Borrar el más antiguo

**Borrar el más antiguo** suprimirá el más antiguo trayecto registrado sobre el aparato. Eso le permite liberar espacio sabiendo que el fichero más antiguo no es tan importante, sino que desea conservar otros.

Presione **ENTRADA** y utiliza los botones de derecha para seleccionar **sí** o **no**. Presione **ENTRADA** para validar.

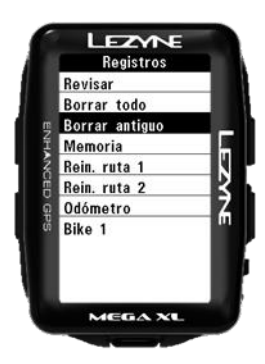

### Memoria

Memoria le permite conocer el número de horas de registro que le permanece.

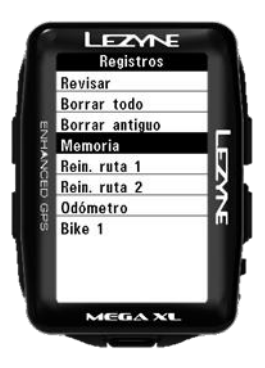

### **Reinicializar Trayecto 1**

Reinicializar Trayecto 1 le permite suprimir la distancia registrados en **el trayecto 1**. Presione **ENTRADA** y utiliza los botones de derecha para seleccionar **sí** o **no**. Presione **ENTRADA** para validar.

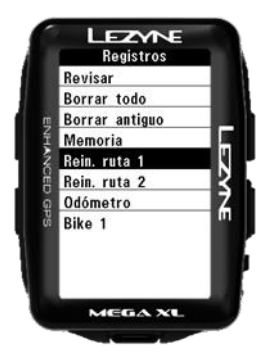

### **Reinicializar Trayecto 2**

Reinicializar Trayecto 2 le permite suprimir la distancia registrados en **el trayecto** 2. Presione **ENTRADA** y utiliza los botones de derecha para seleccionar **sí** o **no**. Presione **ENTRADA** para validar.

| Revisar        |
|----------------|
| Borrar todo    |
| Borrar antiguo |
| Memoria        |
| Rein. ruta 1   |
| Rein. ruta 2   |
| Odómetro       |
| Bike 1         |

### **Reinicializar Contador kilométrico**

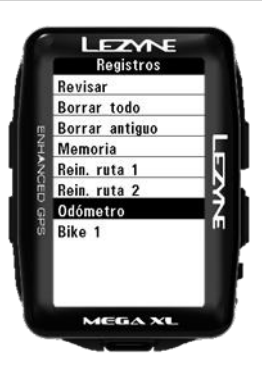

Reinicializar Contador kilométrico le permite suprimir las millas/kilómetros acumulados sobre **el contador kilométrico**. Presione **ENTRADA** y utiliza los botones de derecha para seleccionar **sí** o **no**. Presione **ENTRADA** para validar.

### Información

### Aparato

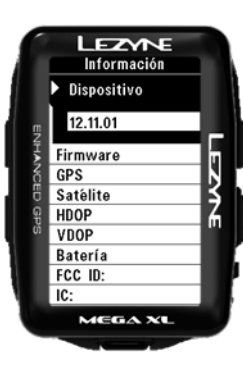

Indica el tipo de dispositivo.

### **Firmware**

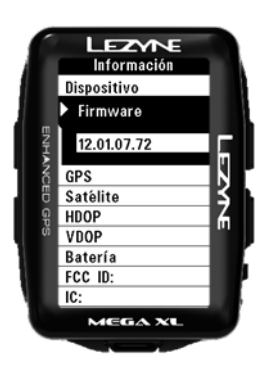

El número del micrologiciel indica la versión actualmente utilizada sobre el aparato.

### **Satélites**

El número de satélites actualmente utilizados por el aparato.

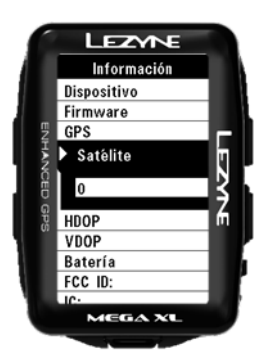

# HDOP, VDOP

La calidad de los datos de GPS. Disminución de la precisión horizontal Disminución de la precisión vertical

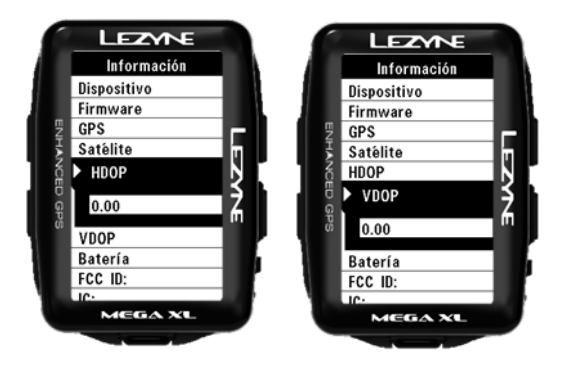

### Batería

La tensión actual de la batería.

| 6   | LEZMNE      |      |
|-----|-------------|------|
|     | Información |      |
|     | Firmware    |      |
|     | GPS         |      |
| ۳   | Satélite    |      |
| ž   | HDOP        |      |
| 1 8 | VDOP        | IN 1 |
| E G | Batería     | ž    |
| ŝ   | 4.20v       | Π.   |
|     | FCC ID:     |      |
|     | IC:         |      |
|     | RCM-        |      |
|     | MEGA XL     |      |
|     |             |      |

### FCC ID

FCC - numero de certificacion del dispositivo

### IC

Numero de certificado Industry Canada

### RCM

Las tres marcas de conformidad existentes (C-Tick, A-Tick et RCM) reunidas bajo una sola, el RCM.

### **Bluetooth LE**

Version de Software del Bluetooth LE

### ANT+™

Version del Software version of ANT+™

| Tipo de batería                          | Litio-Polimérico recargable, 1300 mAh                                  |
|------------------------------------------|------------------------------------------------------------------------|
| Autonomía de la batería                  | hasta 48 horas                                                         |
| Tamaño de la memoria                     | hasta 800 horas                                                        |
| Gama de temperatura de<br>funcionamiento | de -20 °C hasta 60 °C (de -4 °F a 140 °F)                              |
| Gama de temperatura de<br>cargamento     | de 0 °C hasta 45 °C (de 32 °F a 113 °F)                                |
| Resistencia al agua                      | Resistencia al agua IPX7 *probado en 1 m de agua durante<br>30 minutos |
| Peso                                     | 82g                                                                    |

# Especificación - Mega C GPS

| Tipo de batería                          | Litio-Polimérico recargable, 1300 mAh                                  |
|------------------------------------------|------------------------------------------------------------------------|
| Autonomía de la batería                  | hasta 32 horas                                                         |
| Tamaño de la memoria                     | hasta 400 horas                                                        |
| Gama de temperatura de<br>funcionamiento | de -20 °C hasta 60 °C (de -4 °F a 140 °F)                              |
| Gama de temperatura de<br>cargamento     | de 0 °C hasta 45 °C (de 32 °F a 113 °F)                                |
| Resistencia al agua                      | Resistencia al agua IPX7 *probado en 1 m de agua durante<br>30 minutos |
| Peso                                     | 76g                                                                    |

Subida: la medida total desnivelado del ganado durante el Contador kilométrico: Registro acumulativo de la distancia entre trayecto actual. los trayectos. Desenfilada automática: Pagina de desplazamiento para ver la \*Potencia - A 10 segundos promedio de vatios info. Ejemplo: Velocidad media, Altitud, Temperatura. \*Potencia A 3 segundos promedio de vatios ON/OFF automática: puesta en pausa automática del \*Potencia - Mide cuanta energua esta siendo usada de izquierda cronómetro cuando se detiene. Reanuda cuando vuelve a salir. a derecha en los pedales Utilizado para no registrar el tiempo durante los paros o los \*Power - L/R % Tg Efficiency: Mide la eficiencia de la pedaleada de derecha a izquierda períodos de descanso. \* Equilibrio de la fuerza Velocidad media: la velocidad media del trayecto actual. \*Cadencia - Avg Cad: Porcentage de revoluciones de la biela por \*Potencia: salida de vatios minuto Alerta Distancia: una notificación que se indica cuando logra un \*Cadencia: revoluciones de la biela por minuto objetivo de distancia definido. Alerta Calorías: una notificación que se indica cuando logra un Alerta Tiempo: una notificación que se indica cuando logra un objetivo de tiempo definido. objetivo de calorías definido Calorías: las calorías quemadas durante el travecto actual. media de la velocidad durante la ruta \*Esta información se calcula sobre la base de sus parámetros maxima velocidad durante la ruta personales. Velocidad: la velocidad actual. Reloj: la hora actual del día. Temperatura: la medida actual del calor y el frío. Bajada: la medida total desnivelado del perdido durante el Cronómetro: el tiempo del trayecto actual. Trayecto 1: la distancia de un trayecto. Registro acumulativo de la trayecto actual. Distancia: la distancia del trayecto actual. distancia entre los trayectos. Altitud: la medida altimétrica actual según su posición. Trayecto 2: la distancia de un trayecto. Registro acumulativo de la \*: Porcentage pulsaciones durante la ruta distancia entre los trayectos. \*: Maximas pulsaciones durante la ruta \*Pulsaciones del corazon por minuto (bpm)

**Preselección Vuelta:** una notificación automática que permite señalar una vuelta en función de una preselección de parámetros de distancia o tiempo.

### Actualización del programa

Encontrará las actualizaciones/manuales del programa informático sobre http://www.lezyne.com/support-downloads.php

- 1. Conecte su aparato a su ordenador con el cable USB proporcionado.
- 2. Acceda a la página de descarga a distancia del sitio Red GPS Root y selecciona la actualización del programa informático compatible con su ordenador.
- 3. Cargue a distancia el programa y ejecutarlo sobre su ordenador.
- 4. Siga las instrucciones a la pantalla y no desconecta su aparato del ordenador mientras no se termine la ejecución del programa.

\*Información – Firmware le permitirá conocer la versión del programa informático actualmente instalada sobre su aparato.

### Asistencia

Encontrará los vídeos, los manuales y el FAQ a la rúbrica Asistencia en <u>http://www.lezyne.com/support.php</u>

- Vídeos que describen y que explican el aparato
- FAQ Feria a las cuestiones vinculadas al aparato
- Descarga a distancia manuales y actualizaciones del programa informático
- Contactarnos

### Restablecimiento del aparato

Si el aparato deja de responder a la presión de los botones, un simple restablecimiento debería solucionar el problema. \*El restablecimiento del aparato podría suprimir los parámetros y ficheros.

- Mantenga el botón Entrada y Menú 🗇 durante 45 segundos.
- El aparato se apagará.
- Mantenga el botón Ů → Entrada durante 2 segundos para reencender el aparato.